# Encompass: Processing Essentials

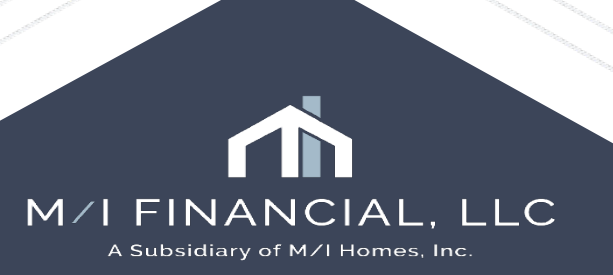

# **Navigation Basics: Processing**

- Processor Pipeline
- Processing Milestone
- Reviewing a loan
- Completing a Commitment Letter
- Processing the loan
- Ready for CD
- Submitting to UW (Branch & Corp)

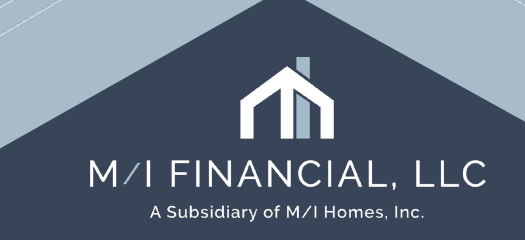

# Processing Pipeline

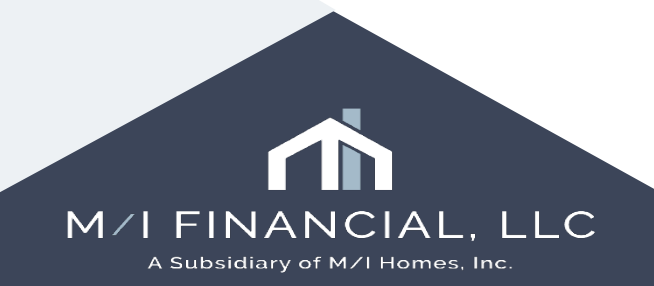

## Pipeline

- The Pipeline is the starting point for originating, viewing, and managing loans.
  - It's Customizable. You can Add or remove columns, change the order, sort data and apply filters

| Pipeline Vie            | w       | Processor - Conditioned 🗸 🗸                 | H     |
|-------------------------|---------|---------------------------------------------|-------|
| Loan Folder             | Pipelii | Processor - All<br>Processor - Conditioned  | rchiv |
| Filter: Last Finished I |         | Processor - Follow Up<br>Processor - 30 Day |       |
| 🛯 🗐 🗐 1 - 10            | $\sim$  | Processor - 90 Day<br>of <b>10</b>          | ]     |

Pipeline views have been created for each role. These can be customized by everyone individually.

| Pipel     | Pipeline View Processor - All 🗸 🖟 💿 🗹                                                                                           |        |             |              |                 |             |           |                       |                      |          |                      |                         |          |
|-----------|----------------------------------------------------------------------------------------------------|--------|-------------|--------------|-----------------|-------------|-----------|-----------------------|----------------------|----------|----------------------|-------------------------|----------|
| Loan      | Loan Folder Pipeline 🗸 🗋 Include Archive Loans View My Loans 🗸 Company Internal Organization 🗸 All 🔍 Global Search 🔿 On 💿 Off 📀 |        |             |              |                 |             |           |                       |                      |          |                      |                         |          |
| Filter: I | Filter: Last Finished Milestone = Processing                                                                                    |        |             |              |                 |             |           |                       |                      |          |                      |                         |          |
|           | 1 - 3                                                                                                    | √ of 3 | ▶ ÞI        |              |                 |             |           |                       |                      |          |                      |                         |          |
| Alerts    | Mess                                                                                                    | Linked | Loan Number | Borrower Nam | Application Dat | Loan Amount | Note Rate | Lock & Request Status | Lock Expiration Date | 🔻 TPO Un | Last Finished Milest | Next Expected Milestone | Underwri |
| =         | =                                                                                                    |        |             |              | = ~             | =           | =         | ~                     | =                    | ~ ~      | Processing 🗸 🗸       |                         | ~ =      |
| 7         |                                                                                                    |        | 000100173   | 🤱 Firstimer, | 01/08/2025      | 440,000.00  | 7.000     | 🔒 (2)                 | 02/28/2025           |          | Processing           | Cond. Review            |          |
| 6         | 2                                                                                                    |        | 000100202   | 🤱 Loanseeka  | 01/15/2025      | 600,000.00  | 6.500     | <b>a</b>              |                      |          | Processing           | Cond. Review            |          |
| 3         |                                                                                                    |        | 000100081   | 🤱 Tester, Te | 11/20/2024      | 320,000.00  | 6.500     | 2                     |                      |          | Processing           | Cond. Review            |          |
|           |                                                                                                    |        |             |              |                 |             |           |                       |                      |          |                      |                         |          |
|           |                                                                                                    |        |             |              |                 |             |           |                       |                      |          |                      |                         |          |
|           |                                                                                                    |        |             |              |                 |             |           |                       |                      |          |                      |                         |          |
|           |                                                                                                    |        |             |              |                 |             |           |                       |                      |          |                      |                         |          |
|           |                                                                                                    |        |             |              |                 |             |           |                       |                      |          |                      |                         |          |
|           |                                                                                                    |        |             |              |                 |             |           |                       |                      |          |                      |                         |          |
|           |                                                                                                    |        |             |              |                 |             |           |                       |                      |          |                      |                         |          |
|           |                                                                                                    |        |             |              |                 |             |           |                       |                      |          |                      |                         |          |
|           |                                                                                                    |        |             |              |                 |             |           |                       |                      |          |                      |                         |          |

diary of M/I Homes, Inc

#### **Processor Pipeline Views**

- Processor All: All loans
- Processor Conditioned: Loans where the last finished milestone is Conditional Approval
- Processor Follow up: Alerts conversation follow up, task follow up, eFolder update, open conditions after post-closing
- Processor 30 Day: Estimate closing date in next 30 days
- Processor 90 Day: Estimate closing date in next 90 days

| Pipeline View         | Processor - Conditioned 🗸 🗸 🗸   | R        |
|-----------------------|---------------------------------|----------|
|                       | Processor - All                 |          |
| Loan Folder Pipel     | Processor - Conditioned         | rchiv    |
|                       | Processor - Follow Up           |          |
| Filter: Last Finished | Processor - 30 Day              |          |
| <b>I</b> 4 4 1 - 10 ∨ | Processor - 90 Day<br>of 10 🕨 👂 | <u> </u> |

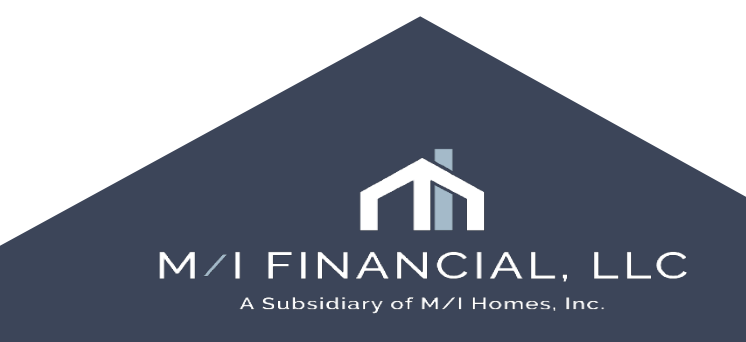

# Processing Milestone

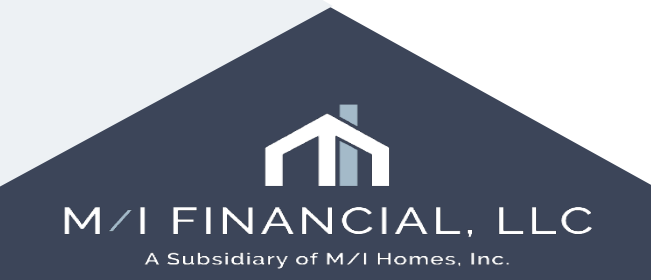

#### **Processor Milestone: Conditional Approval**

| 📶 🔝 Alerts & Messages 🛛 Lo                                                                                                    | g 🔒                                                                                                    | Cond. Approval on                                        | 04/21/25                                                                                     |                |                                                                               |                                    |
|----------------------------------------------------------------------------------------------------|----------------------------------------------------------------------------------------------------|----------------------------------------------------------|----------------------------------------------------------------------------------------------|----------------|-------------------------------------------------------------------------------|------------------------------------|
| Alerts & Messages File Started Application Finished Submitted Cond. Approval finished Processing Cond. Review Clear to Close Ready for Docs Docs Out Funding | 9 04/21/25<br>04/21/25<br>04/21/25<br>04/21/25<br>04/21/25<br>04/24/25<br>04/29/25<br>05/01/25<br>Your Bran<br>(BM or Op | Loan Assistant<br>Corp UW<br>Loan Processor<br>Documents | Loan Officer Assistant (loa)<br>Underwriter User (underwriter)<br>Processor User (processor) | Days to Finish | 0 04/21/2025 01:23 PM ∨                                                       |                                    |
| <ul> <li>Post Closing</li> <li>Purchasing</li> <li>Completion</li> </ul>                                                                                     | assign<br>processor<br>Conditio<br>Appro<br>Milesto                                                                      | the<br>on the<br>onal<br>val<br>one                      |                                                                                              |                |                                                                               |                                    |
| San Jan Sanjaan                                                                                                    |                                                                                                    |                                                          |                                                                                              |                | Once you are assigned as<br>the loan will appear in you<br>- Conditioned pipe | processor,<br>r Processor<br>line. |
| Forms Tools Services                                                                                                    |                                                                                                    |                                                          |                                                                                              |                | You can then begin wo<br>reviewing the file and i<br>commitment lett          | rking on<br>ssuing a<br>er         |
|                                                                                                    |                                                                                                    |                                                          |                                                                                              |                |                                                                               | A Subsidiary of M                  |

.LC

mes, Inc

#### **Processor Milestone: Processing**

| Table to a series and the series of the series of the seri | Là       | Processing Works       | heet for Processor User                      |                                |              |               |                                    |                            |
|----------------------------------------------------------------------------------------------------|----------|------------------------|----------------------------------------------|--------------------------------|--------------|---------------|------------------------------------|----------------------------|
| 🗄 📃 File Started                                                                                                    | 04/21/25 | Com UNI                | It a describer these (underwriter)           |                                |              |               |                                    | Don't forget to check      |
| 🗄 📃 Application Finished                                                                                                    | 04/21/25 | Corp Uw                | Underwriter User (underwriter, Son Days to T | FINISN -1/ U4/24/2020 10.20 AM |              |               |                                    | your tasks as you go.      |
| Submitted                                                                                                    | 04/21/25 | Loan Processor         | Processor User (processor)                   | shed                           |              |               | 1                                  |                            |
| 🗄 🔳 Cond. Approval finished                                                                                                    | 04/21/25 | Underwriter            | Queue Branch Underwriting (q. 🔍              |                                |              |               | 1                                  | Remember, if there is an   |
| E Processing                                                                                                    | 04/24/25 | Decumonte              |                                              |                                |              | o Folder      | Taska                              | asterisk, it is a required |
| E Cond. Review                                                                                                    | 04/29/25 | Documenta<br>Documenta | · · · · · · · · · · · · · · · · · · ·        | Once you have                  |              | CI UNCI       |                                    | task (you cannot finish    |
| Clear to Close                                                                                                    | 05/01/25 |                        | vidence of Hazard Insurance                  | finished                       |              |               | Order Appraisa                     | milestone without          |
| Ready for Docs                                                                                                    | 05/03/25 | Mortgage State         | ance Policy                                  | processing the                 |              |               | Order Final Inspection             | checking box)              |
| DOCS OUT     Euseline                                                                                                    | 05/04/25 | Verification Of        | emeni.<br>( Employment                       | loan. vou will                 |              |               |                                    |                            |
| Post Closing                                                                                                    | 05/08/25 | IRS-W2 receiv          | remployment<br>red : 04/21/25                | check the                      |              |               | * Order Mortgage Insurance         |                            |
| Purchasing                                                                                                    | 05/13/25 | ✓ Paystub recei        | ived : 04/21/25                              | "Finished" box                 |              |               | Run and Review Mavent              |                            |
|                                                                                                    | 06/12/25 | Bank Statemer          | nt received : 04/21/25                       |                                |              |               | * Run DU/AUS findings - Processing |                            |
| Constant .                                                                                                    |          | Rental Agreem          | nent received: 04/21/25                      |                                |              |               | * Send Commitment Letter           |                            |
|                                                                                                    |          | Property Tax E         | Dill received : 04/21/25                     |                                |              |               |                                    |                            |
|                                                                                                    |          | Compliance Re          | eport_received : 04/21/25                    |                                |              |               |                                    |                            |
|                                                                                                    |          | 🕼 🔽 Flood Certifica    | te received : 04/21/25                       |                                |              |               |                                    |                            |
|                                                                                                    |          | Loan Commitm           | ent_ordered : 04/23/25                       |                                |              |               |                                    |                            |
|                                                                                                    |          | Underwriting           | received : 04/29/25                          |                                |              |               |                                    |                            |
|                                                                                                    |          | Underwriting           | received : 04/29/25                          |                                |              |               |                                    |                            |
|                                                                                                    | 1        | Underwriting           | received : 04/29/25                          |                                |              |               |                                    |                            |
| Caprices                                                                                                    |          | Underwriting           | received : 04/29/25                          |                                |              |               |                                    |                            |
| Forms Tools Scivices                                                                                                    |          |                        |                                              |                                |              |               |                                    |                            |
| » Order Credit Report                                                                                                    |          |                        |                                              |                                |              |               |                                    |                            |
| » Access Lenders                                                                                                    |          | Required Fields        |                                              |                                | Go to Fields | Field Summary | Milestone Comments                 |                            |
| » Search Product and Pricing                                                                                                    |          | File Contacts Settlen  | eent Agent Co Name                           |                                |              |               |                                    |                            |
| » Request Underwriting                                                                                                    |          | SettlementAgent Nar    | me                                           |                                |              |               |                                    |                            |
| » Order Appraisal                                                                                                    |          |                        | ·                                            |                                |              |               |                                    |                            |
| » Order Flood Certification                                                                                                    |          |                        |                                              |                                |              |               |                                    |                            |
| » Order Title & Closing                                                                                                    |          |                        |                                              |                                |              |               |                                    |                            |
| » Order Doc Preparation                                                                                                    |          |                        | Any missing required                         |                                |              |               |                                    |                            |
| » Register MERS                                                                                                    |          |                        | fields will show in this                     |                                |              |               |                                    |                            |
| » Order AVM                                                                                                    |          |                        | quadrant of the                              |                                |              |               |                                    | 1                          |
| » Order Mortgage Insurance                                                                                                    |          |                        | Milestone.                                   |                                |              |               |                                    |                            |
| » Order Fraud/Audit Services                                                                                                    |          |                        |                                              |                                |              |               |                                    |                            |
| » Request HMDA Management                                                                                                    |          |                        | You can complete from                        |                                |              |               |                                    | 1                          |
| » Order Additional Services                                                                                                    | ð        |                        | this screen or click                         |                                |              |               |                                    |                            |
| » Order Verifications                                                                                                    | ¥        |                        | Got to fields                                |                                |              |               |                                    |                            |
| Show in Alpha Order                                                                                                    |          |                        |                                              |                                |              |               |                                    | 1                          |

#### Interactive Demonstration: Processing Pipeline & Milestone

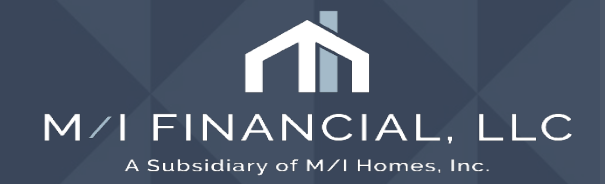

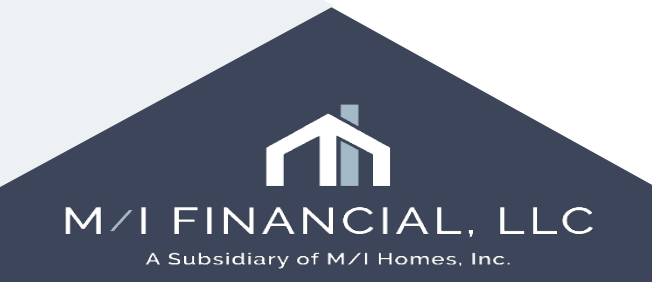

### Reviewing a loan: Steps

- Go to the Processor Conditioned Pipeline
- Read loan notes in Conversation Log
- Review the M/I Borrower Summary & 1003 URLA screens
- Review documents, conditions and Income & Credit analyzer
- Add Commitment Conditions, if necessary

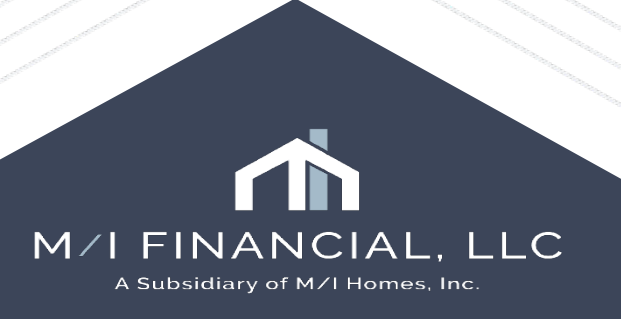

• Go to the **Processor - Conditioned** Pipeline. Identify loans that need commitment letter. Best practice is to look at the "Mortgage Loan Commitment" column. If there is no date, a commitment letter has not yet been issued.

| Pipe    | Pipeline View Processor - Conditioned 🧹 🚽 🧿 🗹                                                                                   |        |             |              |                 |             |           |                       |                      |                      |                         |                             |              |                          |    |
|---------|----------------------------------------------------------------------------------------------------|--------|-------------|--------------|-----------------|-------------|-----------|-----------------------|----------------------|----------------------|-------------------------|-----------------------------|--------------|--------------------------|----|
| Loan    | Loan Folder Pipeline 🗸 🗋 Include Archive Loans View My Loans 🗸 Company Internal Organization 🗸 All 🔍 Global Search 🔿 On 💿 Off 📀 |        |             |              |                 |             |           |                       |                      |                      |                         |                             |              |                          |    |
| Filter: | Filter: Last Finished Milestone = Cond. Approval                                                                                |        |             |              |                 |             |           |                       |                      |                      |                         |                             |              |                          |    |
| 44      |                                                                                                    |        |             |              |                 |             |           |                       |                      |                      |                         |                             |              |                          |    |
| Alerts  | Mess                                                                                                    | Linked | Loan Number | Borrower Nam | Application Dat | Loan Amount | Note Rate | Lock & Request Status | Lock Expiration Date | Last Finished Milest | Next Expected Milestone | Underwriting Suspended Date | Loan Type    | Mortgage Loan Commitment | Ϊ. |
| =       | =                                                                                                    |        |             |              | = ~             | =           | =         | ~                     | = ~                  | ~                    | ~                       | = ~                         | ~            | -                        | Ł  |
| 9       | 2                                                                                                    |        | 000100535   | 🤱 America, / | 04/07/2025      | 328,670.00  | 6.500     | 🔒 (28)                | 06/09/2025           | 📕 Cond. Approval     | Processing              |                             | FHA          |                          |    |
| 4       | 6                                                                                                    |        | 000100346   | 🤱 Davis, Ker | 02/25/2025      | 240,000.00  | 7.000     | 8                     | 04/25/2025           | 🔳 Cond. Approval     | Processing              |                             | Conventional |                          |    |
| 6       | 2                                                                                                    |        | 000100470   | 🤱 Firstimer, | 03/20/2025      | 357,817.00  | 6.625     | 8                     | 04/21/2025           | 🔳 Cond. Approval     | Processing              |                             | FHA          |                          |    |
| 5       | 3                                                                                                    |        | 000100290   | 🤱 Davis, Mar | 02/11/2025      | 270,000.00  | 7.375     | 8                     | 04/11/2025           | 🔳 Cond. Approval     | Processing              |                             | Conventional |                          |    |
| 4       |                                                                                                    |        | 000100332   | 🤱 Gage, Morl | 02/24/2025      | 400,000.00  | 7.000     | 8                     | 03/27/2025           | 🔳 Cond. Approval     | Processing              |                             | Conventional |                          |    |
| 8       |                                                                                                    |        | 000100282   | 🤱 Firstimer, | 02/07/2025      | 320,000.00  | 7.125     | 8                     | 03/20/2025           | 🔳 Cond. Approval     | Processing              | 02/14/2025                  | USDA-RHS     |                          |    |
| 10      |                                                                                                    |        | 000100297   | 🤱 Spender, f | 02/13/2025      | 540,000.00  | 7.625     | 8                     | 03/17/2025           | 🔳 Cond. Approval     | Processing              |                             | Conventional |                          |    |
| 6       | 3                                                                                                    |        | 000100197   | 🤱 Davis, FH/ | 01/15/2025      | 240,000.00  | 7.000     | 8                     | 03/10/2025           | 🔳 Cond. Approval     | Processing              |                             | FHA          |                          |    |

Read loan notes in Conversation Log

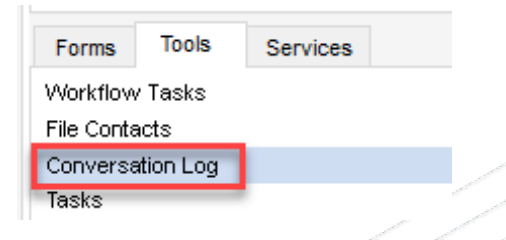

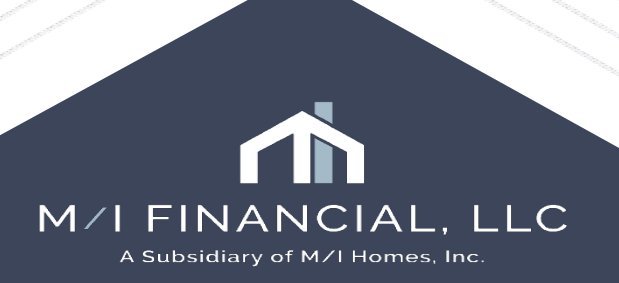

Review the M/I Borrower
 Summary & 1003 URLA
 screens

| Forms    | Tools            | Services |  |  |  |  |  |
|----------|------------------|----------|--|--|--|--|--|
| 1003 URL | A - Lender       |          |  |  |  |  |  |
| 1003 URL | A Part 1         |          |  |  |  |  |  |
| 1003 URL | 1003 URLA Part 2 |          |  |  |  |  |  |
| 1003 URL | A Part 3         |          |  |  |  |  |  |
| 1003 URL | A Part 4         |          |  |  |  |  |  |
| 1003 URL | A Continua       | ation    |  |  |  |  |  |

| Borrower Infor           | mation                             | ✓ No co-applicant                                | Additional Information                        |
|--------------------------|------------------------------------|--------------------------------------------------|-----------------------------------------------|
| Borrower                 |                                    | Co-Borrower                                      |                                               |
| Vesting Type             |                                    | Vesting Type Individual                          |                                               |
| First Name               | - Andv                             | First Name Alice                                 | Initial UW Submission Type Automated Approval |
| Middle                   | anay                               | Middle                                           | Underwriting Stage                            |
| Last Name A              | America Suffix                     | Last Name Firstimer Suffix                       |                                               |
| SSN 9                    | 99-60-3333                         | SSN 991-91-9991                                  |                                               |
| DOB 0                    | )5/20/1985                         | DOB 10/13/1988                                   | Services                                      |
| Marital Status           | Married 🗸                          | Marital Status Unmarried                         |                                               |
| Preferred Cont           | act Method - Select All That Apply | Preferred Contact Method - Select All That Apply | Order Credit                                  |
|                          |                                    |                                                  | Product and Pricing                           |
| Home Phone               |                                    | Home Phone 614-578-7688                          | ICE Fees                                      |
| Work Phone 6             | 14-418-8749 🗋 🖄                    | Work Phone 123-456-7890                          | Order DU 🥝 Order LPA                          |
| Cell                     | 014-570-5281 ✓ 📗                   | Cell                                             | Mortgage Insurance                            |
| E-mail                   |                                    | E-mail ivates@mihomes.com                        | Run Mavent                                    |
|                          |                                    | Jyacogninones.com                                | Truework - VOI/VOE                            |
|                          |                                    |                                                  | The Work Number                               |
| Current Addres           | 38                                 | Current Address                                  | Order 4506                                    |
| Foreign Address          |                                    | Foreign Address                                  | Ulder 4506                                    |
| Street Address           | 4321 cul de sac st                 | Street Address 1630 N Talman Ave                 | AccountChek 3 in 1                            |
| Unit Type                | ×                                  | Unit Type                                        | Order Fraud                                   |
| Unit #                   | Best Practice: Review              | the M/I Borrower                                 | Order Appraisal                               |
| City                     | Summary - Originati                | on screen top to                                 | Order Flood                                   |
| State                    | bottom. This will give             | ou an overview of                                |                                               |
| ∠ip<br>Countra           | the loa                            | an.                                              | M/I Prequal Letter                            |
| How Long at Curr         | Once you have revie                | wed this screen                                  |                                               |
| COLUMN I LITTLE OF LATER | Once you have revie                | wed uns screen,                                  |                                               |

 Review documents, UW conditions and Income & Credit analyzer

| Doc | cumer | nts Cond                                   | itions                                | Packages          | History   |                                |           |            |        |          |        |
|-----|-------|--------------------------------------------|---------------------------------------|-------------------|-----------|--------------------------------|-----------|------------|--------|----------|--------|
| Do  | cum   | ents Viev                                  | v Sta                                 | ndard View        |           |                                | ~         | 202        |        |          |        |
| Do  | cume  | nt Group (/                                | All Doci                              | uments)           |           |                                |           |            | $\sim$ | Stacking | Order  |
| Do  | cum   | ents (84)                                  |                                       |                   |           |                                |           |            |        |          |        |
| Att | Fo    | Name 🔺                                     |                                       |                   |           | Des                            | cription  |            |        |          | For Bo |
|     |       |                                            |                                       |                   |           |                                |           |            |        |          |        |
|     |       | 1003 - URL                                 | 1003 - URLA                           |                   |           |                                |           |            |        |          | Andy   |
|     |       | 2015 Settle                                | ement S                               | ervice Provide    | r List    |                                |           |            |        |          | Andy   |
|     |       | Acknowled                                  | dgemen                                | t of Intent to Pr | oceed     |                                |           |            |        |          | Andy   |
|     |       | Acknowled                                  | lgemen                                | t of Receipt of   | Loan Est  |                                |           |            |        |          | Andy   |
|     |       | Affiliated Business Arrangement Disclosure |                                       |                   |           | Affiliated Business Disclosure |           |            | Andy   |          |        |
|     | _     | Bank Statement                             |                                       |                   |           |                                | s Fargo   | Statements |        |          | Andy   |
|     |       | Pank State                                 | ment                                  |                   |           |                                |           |            |        |          | Andy   |
|     | •     | Bo, wer (                                  | Bowwer Consent to the Use of Tax Retu |                   |           |                                |           |            |        |          | Andy   |
| ò   |       | Borrower                                   | Cortifi                               | oction 9 Author   | vization  | <u> </u>                       |           |            |        |          | Andy   |
| _   |       | Builders Ce                                |                                       |                   |           |                                |           |            |        |          | Andy   |
| Lò. |       | Change of                                  | R                                     | eview the         | attache   | d                              |           |            |        |          | Andy   |
|     |       | Checks                                     | file                                  | s by doub         | ole click | ing                            |           |            |        |          | Andy   |
|     |       | Compliance                                 | tł                                    | ne docum          | ent icor  | 1.                             |           |            |        |          | Andy   |
|     |       | Compliance                                 |                                       |                   |           |                                |           |            |        |          | Andy . |
|     |       | Compliance                                 |                                       |                   |           |                                |           |            |        |          | Andy   |
|     |       | Compliance                                 | e Repor                               | t<br>•            |           |                                |           |            |        |          | Andy . |
|     |       | Compliance                                 | e Repor                               | +                 |           |                                |           |            |        |          | Andy   |
|     |       | Compliance                                 | a Renor                               | ι<br>+            |           |                                |           |            |        |          | Andy   |
|     |       | Compliance                                 | e Repor                               | t                 |           |                                |           |            |        |          | Andv   |
| Ň   |       | Cover Lette                                | er                                    | -                 |           |                                |           |            |        |          | Andy   |
| Ň   |       | Credit Repo                                | ort                                   |                   |           | Cred                           | lit Repor | t          |        |          | Andy   |
| N   |       | Credit Scor                                | re Discl                              | osure             |           |                                |           |            |        |          | Andy   |
|     |       |                                            |                                       |                   |           |                                |           |            |        |          |        |

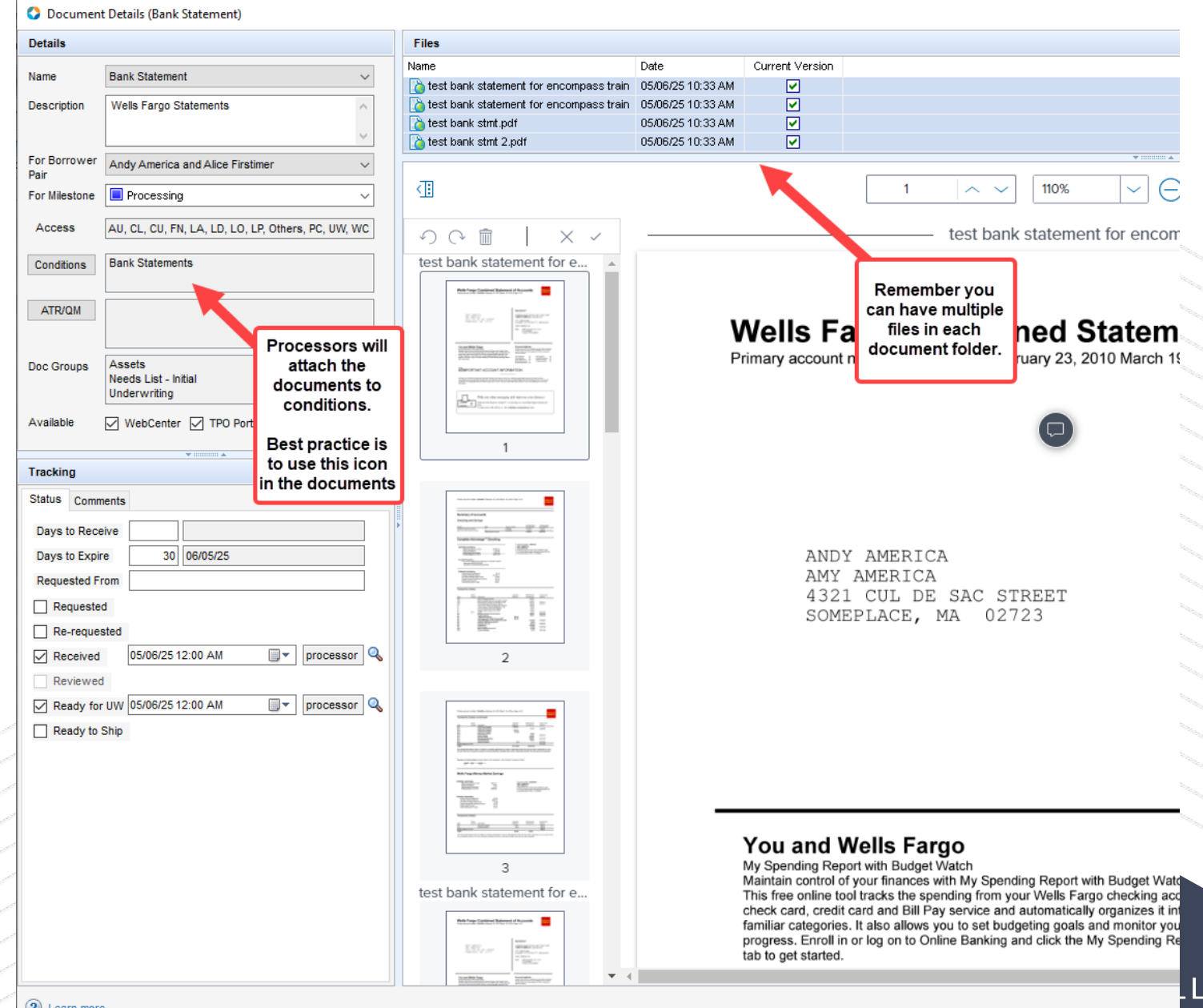

Conditions View Branch UW Conditions View

J 🥥 🗹

 Review documents, UW conditions and Income & Credit analyzer

| Condition Name                                | Do | External Description                                                                     |                                 | Prior 1                      |  |
|-----------------------------------------------|----|------------------------------------------------------------------------------------------|---------------------------------|------------------------------|--|
|                                               |    |                                                                                          |                                 | 11101                        |  |
|                                               | -  | Denvide a uniter VOE to show a brackdown of (brack) income                               |                                 | 1                            |  |
| OE - Verification of Employment               | 0  | Provide a written VOE to snow a breakdown or (type) income.                              |                                 | 2                            |  |
| ermite/rest inspection                        | 1  | Tex worksheet to reflect colouistics of improved taxes used for qualifying               |                                 |                              |  |
| ax vvorksneet                                 | 0  | Tax worksheet to reflect calculation of improved taxes used for qualitying.              | Condition Details (Bank S       | itatements)                  |  |
|                                               | 0  | Seller contribution cannot exceed% (\$)                                                  | Details                         |                              |  |
| ales contract                                 | 1  | Fully executed sales contract including all addendums                                    | Name                            |                              |  |
| ale Proceeds                                  | 0  | Provide a copy of the fully executed Hob-1 Settement Statement or Closing Disclosul      | Bank Statements                 |                              |  |
| etresh Required                               | 0  | Review of Review Read Estate & recorder to increases by more than 2% under               | Internal Description            |                              |  |
| eal Estate Agent Agreement                    | 1  | Review of Buyer's Agent Real Estate Agreement. In it exceeds what the seller agreed t    | Provide all pages of banks stat | tements for account at       |  |
| ropeny survey                                 | U  | Provide a copy of a valid survey for the subject property.                               | Large or irregular deposits may | y require additional         |  |
|                                               | 0  | Provide signed letter of explanation to explain the credit induiries shown on the borrov | documentation.                  | ~                            |  |
|                                               | 1  | Uriginal UKLA signed and dated by mortgage originator and borrower(s).                   | Provide all pages of banks stat | tements for account at Wells |  |
|                                               | 1  | Homeowner's hazard insurance policy or dec page with correct mortgagee clause to         | Fargo for a two month period.   | Large or irregular deposits  |  |
| Deview all conditions. Vou will               | 1  | Life of Loan flood certificate to indicate if property is in a flood zone                | may require additional docume   | ntabon.                      |  |
| Review all conditions. You will               | U  | Final Inspection For Completion Per Specs And Plans                                      | For Borrower Pair               |                              |  |
| need to annotate any external                 | U  | A certification of completion is required to verify the home improvements have been co   | Andy America and Alice Firstim  | ier ~                        |  |
| descriptions for conditions set               | U  | Initial Notice To Homebuyers Informed Choice To Be Signed And Dated By Borrower          | Condition Type                  |                              |  |
| to externally print                           | U  | Evidence of Clear LDP And GSA For All Parties In Transaction                             | Branch UW                       |                              |  |
|                                               | U  | Initial FHA 92900A to be signed and dated by borrower                                    | Source                          | Recipient Details            |  |
|                                               | 0  | Initial identity Of Interest to be completed, signed and dated by borrower               | Borrowers ~                     | Investor ~                   |  |
|                                               | 0  | Initial For Your Protection Obtain A Home Inspection disclosure to be signed and dated   | Prior To                        | Category                     |  |
|                                               | 0  | Provide borrowers with copy of FHA Conditional Commitment prior to closing               | Approval ~                      | Assets V                     |  |
| HA-Case Assignment                            | 0  | Provide fully validated case assignment with clear CAIVRS                                | Source of Condition             | Owner                        |  |
| HA-CAIVRS                                     | 0  | Provide evidence of clear CAIVRS for all borrowers                                       | Conditions List                 | Loan Processor V             |  |
| HA/V.A. Builder's Cert of Plans, Specs & Site | 0  | FHA/V.A. Builder's Certification of Plans, Specifications & Site                         | Effective Start Date            | Effective End Date           |  |
| HA New Construction Warranty                  | 0  | Provide evidence builder has enrolled new construction property in a HUD acceptabl       | Internal ID                     | External ID                  |  |
| )river's License                              | 1  | ROS copy of unxpired driver's license.                                                   | BranchUW                        |                              |  |
| RIVE Findings                                 | 2  | Verify that all DRIVE 'high' and 'medium' conditions have been cleared.                  | Print Internally                | Print Externally             |  |
| Customer Identification                       | 0  | Provide legible copy of driver's license or other acceptable form of identification      |                                 |                              |  |
| Construction Contract, Plans, and Specs       | 0  | Provide fully executed building contract, plans, specs, and itemization costs.           | View Tracking Owners            | B                            |  |
| ertificate of Occupancy                       | 0  | Provide certificate of occupancy from municipality.                                      |                                 |                              |  |
| uilding Permit (or Description of Materials)  | 0  | Provide building permit issued by local governing authority                              |                                 |                              |  |
| lank Statements                               | 3  | Provide all pages of banks statements for account at Wells Fargo for a two month per     |                                 |                              |  |
| US Findings - Conditions Satisfied            | 3  | All automated underwriting conditions are satisfied.                                     |                                 | Appro                        |  |
| US Findings - Closing Information             | 3  | Automated underwriting figures must agree with all aspects of closing information.       |                                 | Appro                        |  |
| US Findings - Appraised Value                 | 3  | Final AUS findings to reflect the approved appraised value.                              |                                 | Appro                        |  |
| ppraisal                                      | 0  | Provide fully complete FNMA 1004C - Appraisal must be reviewed and approved by under     | writer                          | Appro                        |  |

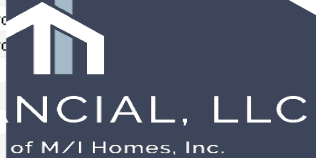

രം

5 |:|

=1

OU 24.3.0.6

• Review documents, UW conditions and **Income & Credit** analyzer

| 🚺 🔣 Alerts & Messages 🛛 Log     |          |
|---------------------------------|----------|
| eConsent Not Yet Received       | 12/20/24 |
| Income analyzer has open issues | 02/09/25 |
|                                 |          |
|                                 |          |
|                                 |          |
|                                 |          |
|                                 |          |
|                                 |          |
|                                 |          |
|                                 |          |

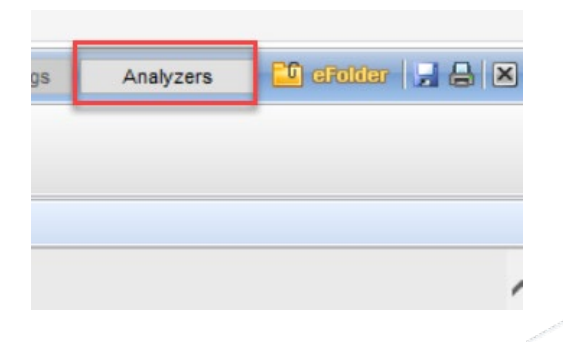

| FHA   000100142   FX25012   > Data Map                                                                                | per                                          |                                                                                                    |                  |
|----------------------------------------------------------------------------------------------------|----------------------------------------------|----------------------------------------------------------------------------------------------------|------------------|
| Documents DefaultConfig 🞜                                                                                             | Paystub 01/13/2025                           |                                                                                                    |                  |
| Paystub 01/13/2025                                                                                                    | Paystub 1pg                                  |                                                                                                    |                  |
| Paystub 01/13/2025                                                                                                    | The Analyze                                  | er will NZ LIFE INSURANC                                                                                                    | E COMPANY        |
| Data Fields Not mapped Mapped Ignored All Expense Type                                                                | on items need<br>be address                  | ding to EAPOLIS, MN 55410<br>sed. 99-6844                                                                                                    | 6-1297           |
| MN State Income Tax IGNORE Alimony Child Support Garnishments Loan Payroll Medicare Tax Payroll Social Security Tax   |                                              | Filing Status: Married filing jo<br>Exemptions/Allowances:                                                                                                    | intly            |
| Life Ins Imp In IGNORE Alimony Child Support Garnishments Loan Payroll Medicare Tax Payroll Social Security Tax       | Famingo                                      | rederar: Standard Withhold                                                                                                    | this period      |
| Ee Caftria Purc IGNORE<br>Alimony Child Support Garnishments Loan<br>Payroll Medicare Tax Payroll Social Security Tax | Regular<br>Gtl<br>Aip Bonus<br>Freesbare Imp | 2717.67 86.67                                                                                                    | 2,717.67<br>9.20 |
| Freeshare Imp IGNORE<br>Alimony Child Support Garnishments Loan<br>Depred Medicare Tay, Depred Second Second Lar      |                                              | Gross Pay                                                                                                    | \$2,726.87       |
| Payroli Medicare Tax Payroli Social Security Tax                                                                      | Deductions                                   | Statutory                                                                                                    |                  |
| Income Type                                                                                                    |                                              | Federal Income Tax                                                                                                    | -134 .21         |
| Freeshare Imp                                                                                                    |                                              | Social Security Tax                                                                                                    | -154.75          |
| Base Overtime Commissions Bonus Tin Income                                                                            |                                              | Medicare Tax                                                                                                    | -36.19           |
| Shift Differentials Paid Time Off                                                                                     |                                              | MN State Income Tax                                                                                                    | -102.33          |
| Military Rations Allowance<br>Military Variable Housing Allowance                                                     |                                              | Other                                                                                                    |                  |
| Mintery variable housing Allowance                                                                                    |                                              | Dental                                                                                                    | -27.64           |
|                                                                                                    |                                              | Hsa                                                                                                    | -16.66           |
|                                                                                                    |                                              | 194 hay have provided and the provided of the provided of the | ^ ^^             |

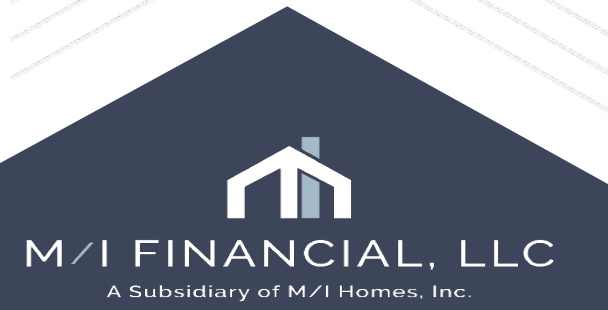

> -134.21 -154.75

> -27 .64\* -16.66\*

# Add Commitment Conditions, if necessary

Add Conditions From Condition Set

| For Borrower F | Pair Alice Firstimer             |                                             |
|----------------|----------------------------------|---------------------------------------------|
| Condition Sets | All Commitment Conditions        | Select from Commitment                      |
| Internal Id    | Condition Name                   | Conditions list OR add a                    |
| ~              |                                  |                                             |
| Commitment     | Retirement Statements            | nt depository or bri                        |
| Commitment     | VA - CAIVRS                      | Provide Evidence Of Clear CAIVRS For A      |
| Commitment     | VOD - Verification of Deposit    | Provide written verification of deposit evi |
| Commitment     | VA - Child Care Letter           | Child care letter signed by provider docu   |
| Commitment     | VA - Nearest Relative            | Matauan Ta Duarida Nama Adduara Tala        |
| Commitment     | VOE - Verification of Employment | Add Condition                               |
| Commitment     | Pay Stub Loan(s) LOE             |                                             |
| Commitment     | Inquiries LOE                    | Add From                                    |
| Commitment     | Social Security Income           | O Conditions List                           |
| Commitment     | Pay Stubs                        |                                             |
| Commitment     | VA - Certificate of Eligibility  | Add Blank Condition                         |
| Commitment     | Retirement/Pension               | Add blank condition                         |
|                |                                  | For Borrower Pair                           |
|                |                                  | All                                         |
|                |                                  |                                             |
|                |                                  | Condition Type                              |
| <              |                                  | Commitment                                  |
|                |                                  |                                             |
|                |                                  | Condition Name                              |

#### **Best Practice:**

Х

 $\sim$ 

Cancel

nter Condition Nam

Add

Make sure to select condition from the commitment condition set <u>OR</u> create a custom condition from blank conditions.

If opting to add a **blank condition**, you need to select commitment type and "print externally" to ensure it pulls on Commitment Letter.

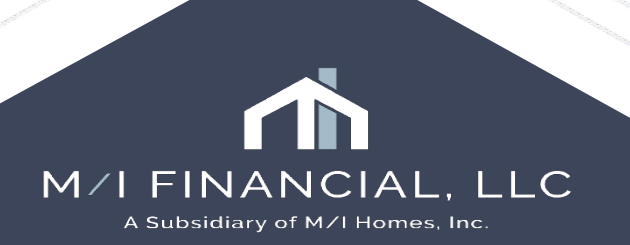

# Issuing a Commitment Letter

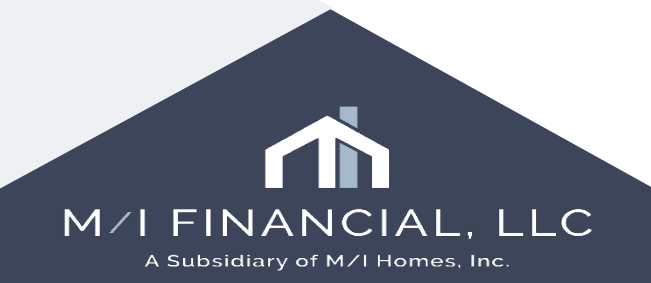

## Issuing a Commitment Letter: Steps

- Now that you've completed your review, go to the eFolder and select eDisclosures
- Preview the Commitment Letter
- Send Commitment Letter to borrowers
- Request Documents
- Contact borrowers and add notes to conversation log

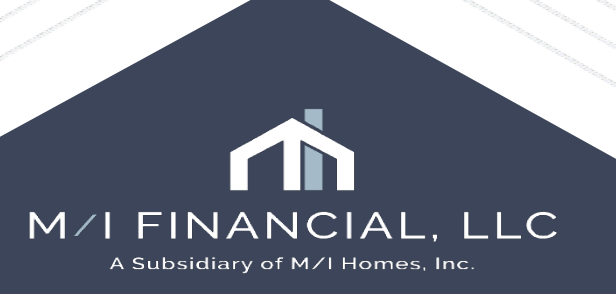

#### Issuing a Commitment Letter: Steps

• Now that you've completed your review, go to the **eFolder** and select

#### eDisclosures

eConsent Request eDisclosures Retrieve Document Manager File Manager Send 🕶

#### • Print & preview the **Commitment Letter**

| Form Public / Companywide/Commitment Te DisCLOSURE X510(State Disc - Ver Cash for Dwrgent and Closing Costs Indicator), DI College A disc Add Additional Docs Drag & drop documents to re-order the list.  Printable Forms (1) Commitment Letter  Printable Forms (1) Commitment Letter  Documents not part of the stacking template 👔 tooffed serve list draw  FLOX                                                                                                    | Unprintable Forms                         | Complete Fields                                                                                                    | Stacking Template: Defaul          | t Stacking Template - eDisclos | sures - Default                    | $\sim$              |       |
|----------------------------------------------------------------------------------------------------|-------------------------------------------|----------------------------------------------------------------------------------------------------|------------------------------------|--------------------------------|------------------------------------|---------------------|-------|
| Printable Forms (1)<br>Consistent Letter<br>Consistent Letter<br>Decuments not part of the stacking tamplate & Modified since last draw                                                                                                    | Form<br>Public:\Companywide\Commitment Te | Missing Required Fields or Other Reason<br>DISCLOSURE X510(State Disc - Ver Cash for Dwnpymt and Closing Costs Indicator), DI | eDisclosures (1)                   |                                | <b>☆</b>                           | Add Additional Docs |       |
| Printable Forms (1) Commitment Letter Decument Title Document Title Document Titl |                                           |                                                                                                    | Drag & drop documents to re-o      | order the list.                |                                    |                     |       |
| Printable Forms (1)<br>Commitment Letter<br>Commitment Letter<br>Decomments not part of the stacking template & Modified since last daw<br>Commitment Letter                                                                                                    |                                           |                                                                                                    | Document Title                     |                                | Document Type                      | Signature Type      |       |
| Printable Forms (1)<br>Commitment Letter<br>Always preview the<br>Commitment Letter<br>before sending                                                                                                    |                                           |                                                                                                    | 🐴 🗹 Loan Commitme                  | ent                            | Custom Form                        | eSignable           |       |
| Documents not part of the stacking template Documents draw FINA                                                                                                    | Printable Forms (1)<br>Commitment Letter  |                                                                                                    |                                    | ſ                              | Always preview th                  | e                   |       |
| Documents not part of the stacking template A Modified since last draw                                                                                                    |                                           |                                                                                                    |                                    |                                | Commitment Lette<br>before sending | ۲ <b>۲</b>          | 1     |
| Draviaw Drint 👻 Sand Add to a Folder Clase                                                                                                    |                                           |                                                                                                    | Documents not part of the stacking | ng template 🔺 Modified since I | ast draw                           |                     | FINAN |

LLC

Inc

## Issuing a Commitment Letter: Steps

#### Send Commitment Letter to borrowers

| Documents not part of the | e stacking template 4 | Modified since last | draw |                |       |
|---------------------------|-----------------------|---------------------|------|----------------|-------|
|                           | Preview               | Print 🔻             | Send | Add to eFolder | Close |

• Request **Documents** from the **eFolder** 

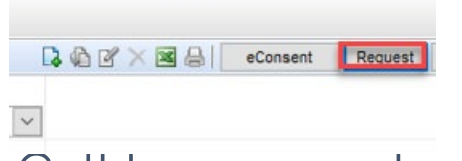

- Call borrowers to review the commitment letter
- Add notes to conversation log

| Forms                  | Tools          | Services |  |  |  |  |  |  |  |
|------------------------|----------------|----------|--|--|--|--|--|--|--|
| Workflow<br>File Conta | /Tasks<br>acts |          |  |  |  |  |  |  |  |
| Conversation Log       |                |          |  |  |  |  |  |  |  |
| AUS Trac               | king           |          |  |  |  |  |  |  |  |
| Rep and \              | /Varrant Tr    | acker    |  |  |  |  |  |  |  |

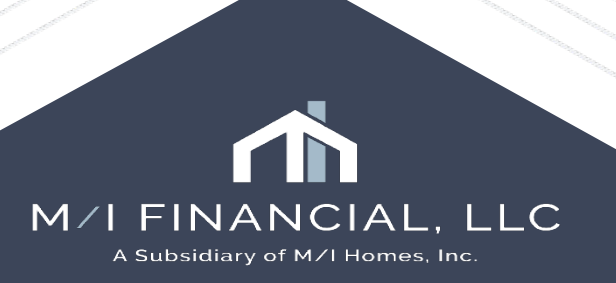

#### Interactive Demonstration:

Reviewing a loan & issuing a Commitment Letter

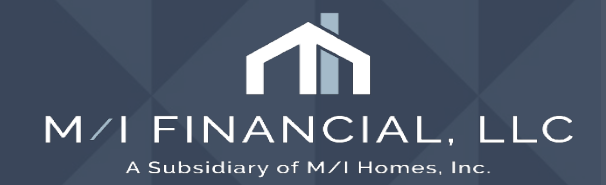

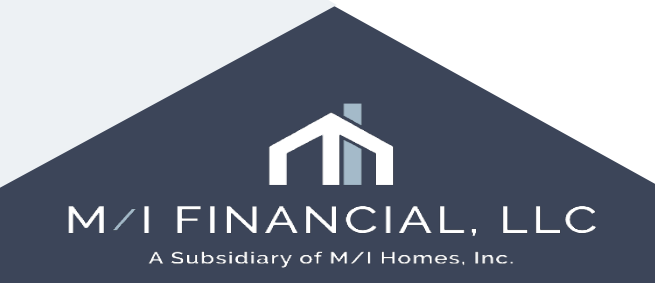

## **Processing the loan: Steps**

- Now that you've completed the initial review of your loan, issued a
  commitment letter and requested any additional documents needed,
  it's time to process the loan.
- Retrieve & review additional documentation
- Run Vendor Services
- Prepare loan for **closing**
- Finalize loan **documentation**
- Submit for 10-day review & final clear to close

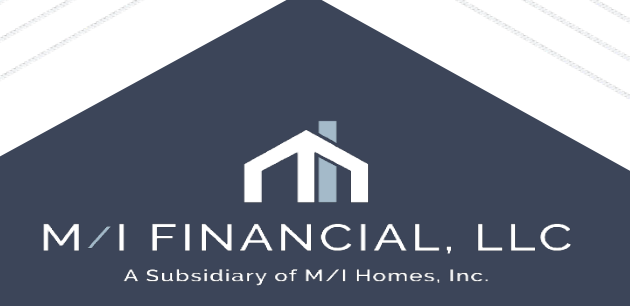

• **Retrieve** & **review** additional documentation

Desweet Dissission

......

Please note: Encompass now has an auto-retrieve feature. You must exit the loan for this feature to run.

You can still opt to use the retrieve button if you are working in the loan.

| econsent                                                                   | Request edisclosures Retrie                                                                                                    | ve                                                                      |               | Alimony                                                                      | Bank Statement                                                           | Child Support                                                                                                    |
|----------------------------------------------------------------------------|----------------------------------------------------------------------------------------------------|-------------------------------------------------------------------------|---------------|------------------------------------------------------------------------------|--------------------------------------------------------------------------|----------------------------------------------------------------------------------------------------|
| trieve<br>Received from Borro<br>Name<br>VV-2 Blank.pdf<br>Credit LOX.docx | ower Sender<br>Sender<br>Manual Secondary Reg Davis<br>Manual Secondary Reg Davis                                                                            | previously download<br>Date A<br>03/10/25 11:17 AM<br>03/10/25 11:17 AM | ×<br>ed items | Drag and drop or browse your local drive to<br>upload.<br>                   | Drag and drop or browse your local drive to<br>upload.<br>               | Drag and drop or browse your local drive to<br>upload.<br>                                                                                             |
|                                                                            | When you manually retrieve the files, y<br>''select all'' and click download.<br>The system will download the files<br>document folders if the borrowers upl | ou can<br>into<br>oaded                                                 |               | Divorce Decree<br>Drag and drop or browse your local drive to<br>upload.<br> | IRS 1099 R<br>Drag and drop or browse your local drive to<br>upload.<br> | Paystub Drag and drop or browse your local drive to uploadpdf, doc, .doc, .td, .tf, .jpgjpegemf or .xps (max 50MB) Drag and Drop or Browse LOCAL DRIVE |
|                                                                            | them into the "Request" document bu                                                                                                    | ckets.                                                                  |               | 0 Document(s) Uploaded                                                       | 0 Document(s) Uploaded                                                   | 0 Document(s) Uploaded                                                                                                    |
| Learn more                                                                 |                                                                                                    | Download C                                                              | ancel         |                                                                              |                                                                          |                                                                                                    |

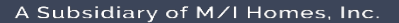

| 6 File Manager                  |                   |                                           | -                                                                                                    | . 🗆 | ×          |
|---------------------------------|-------------------|-------------------------------------------|----------------------------------------------------------------------------------------------------|-----|------------|
| Unassigned                      | 🏂 📄 🚯 Auto Assign |                                           |                                                                                                    |     |            |
| Name                            | Date              |                                           | 1 $\land$ $\checkmark$ 110% $\checkmark$ $(-)$ $(+)$ Download $\checkmark$ $(-)$ $(+)$                                                                                                    |     | 《티         |
| 🏠 VV-2 Blank.pdf                | 05/13/25 10:47 AM |                                           |                                                                                                    |     |            |
| Credit LOX.docx                 | 05/13/25 10:47 AM | I S C A A A A A A A A A A A A A A A A A A | W-2 Blank.pdf (1 pages)                                                                                                    |     | <b>^</b>   |
|                                 |                   | W-2 Blank pdf                             |                                                                                                    |     |            |
|                                 |                   | W-2 Blank.pdi                             |                                                                                                    |     |            |
|                                 |                   |                                           |                                                                                                    |     |            |
|                                 |                   |                                           |                                                                                                    |     |            |
|                                 |                   |                                           |                                                                                                    |     |            |
|                                 | lft               | the files come through                    |                                                                                                    |     |            |
|                                 |                   | unassigned," the File                     | Void a Employee's social security number For Official Use Only >                                                                                                    | 1   |            |
|                                 |                   | Manager will open.                        | DMB No. 1545-0008  b Employer identification number [FN]  1 Wasse tips other companyation 2 Earlieral income tax withhaid                                                                                                    |     |            |
|                                 |                   | · · · · · · · · · · · · · · · · · · ·     |                                                                                                    |     |            |
|                                 | Y                 | ou will drag and drop                     | c Employer's name, address, and ZIP code 3 Social security wages 4 Social security tax withheld                                                                                                    |     |            |
|                                 |                   | the files into the                        | 5 Medicare wates and tips 6 Medicare tay withheld                                                                                                    |     |            |
|                                 | a                 | foldero                                   | e meanaire magre una que e meanaire au meanaire au meanaire au meanaire a                                                                                                    |     |            |
|                                 |                   | loiders                                   | 7 Social security tips 8 Allocated tips                                                                                                    |     |            |
|                                 |                   |                                           | d Control number 9 10 Dependent care benefits                                                                                                    |     |            |
|                                 |                   |                                           |                                                                                                    |     |            |
| ect a file above and drag it to | a document below  | ■                                         | e Employee's first name and initial Last name Suff. 11 Nonqualified plans 12a See instructions for box 12                                                                                                    |     |            |
|                                 |                   |                                           | 12b distriction Finitement Third party 12b                                                                                                    |     | 1000       |
| Docume                          | L\$ 9             |                                           |                                                                                                    |     | -          |
| Stacking Order None             | ~                 |                                           | 14 Other 12c                                                                                                    |     |            |
| Name 🔺                          | For Borrower Pair |                                           | 12d                                                                                                    |     |            |
| 📄 Bank Statement                | Manual Second R   | 2                                         |                                                                                                    |     |            |
| 표 📄 Compliance Report           | Manual Second R   |                                           | f Employee's address and ZIP code<br>15 State Employee's state ID number 16 State waves tins ato 17 State income tax 18 Local waves tins ato 19 Local income tax 20 Local income tax 20 Loca | ļ   |            |
| 📄 FHA Case Number Assignment    | Manual Second R   |                                           | te ome uniprogen alemente ne ministere de omenteningen, spo, enc. 17 alemente uni de coler migne, spo, enc. de colera mourre ministere de colera ministere de colera mourre ministere de colera mourre mourre mourre mourre mourre mourre mourre mourre mourre mourre mourre mourre mourre mourre mourre mourre mourre mourre mourre mourre mourre mourre mourre mourre mourre mourre mourre mourre mourre mourre mourre mourre mourre mourre mourre mourre mo                                                                                                    |     | 1          |
| 📄 Flood Certificate             | Manual Second R   |                                           |                                                                                                    |     |            |
| Investment Statement            | Manual Second R   |                                           |                                                                                                    | 1   |            |
| 📄 IRS 1098                      | Manual Second R   |                                           | W-2 Wage and Tax Statement 2013 Department of the Treasury-Internal Revenue Service                                                                                                    |     |            |
| 📄 IRS 1099 R                    | Manual Second R   |                                           | Copy A For Social Security Administration — Send this entire page with Act Notice, see the separate instructions                                                                                                    | 6   |            |
| IRS-W2                          | Manual Second R   |                                           | Form W-3 to the Social Security Administration; photocopies are not acceptable. Cat. No. 101340                                                                                                    |     |            |
| Mortgage Insurance Quote        | Manual Second R   |                                           | Do Not Cut, Fold, of staple Forms on This Fage                                                                                                    |     |            |
|                                 | Manual Second R.  |                                           |                                                                                                    |     |            |
| Pension Award Letter            | Manual Second R   |                                           |                                                                                                    |     |            |
| Profit and Loss Statement       | Manual Second R   |                                           |                                                                                                    |     |            |
| Property Insurance Policy       | Manual Second R   |                                           |                                                                                                    |     |            |
| Property Tax Bill               | Manual Second R   |                                           |                                                                                                    |     |            |
| Purchase Agreement              | Manual Second R   |                                           |                                                                                                    |     | N          |
| 📄 Rental Agreement              | Manual Second R   |                                           | Credit LOX.docx (1 pages)                                                                                                    |     | — <b>T</b> |
| Retirement Statement            | Manual Second R   | 4                                         |                                                                                                    |     | - •        |

Close

. LLC

• Once you've retrieved the documents, you will review the documents.

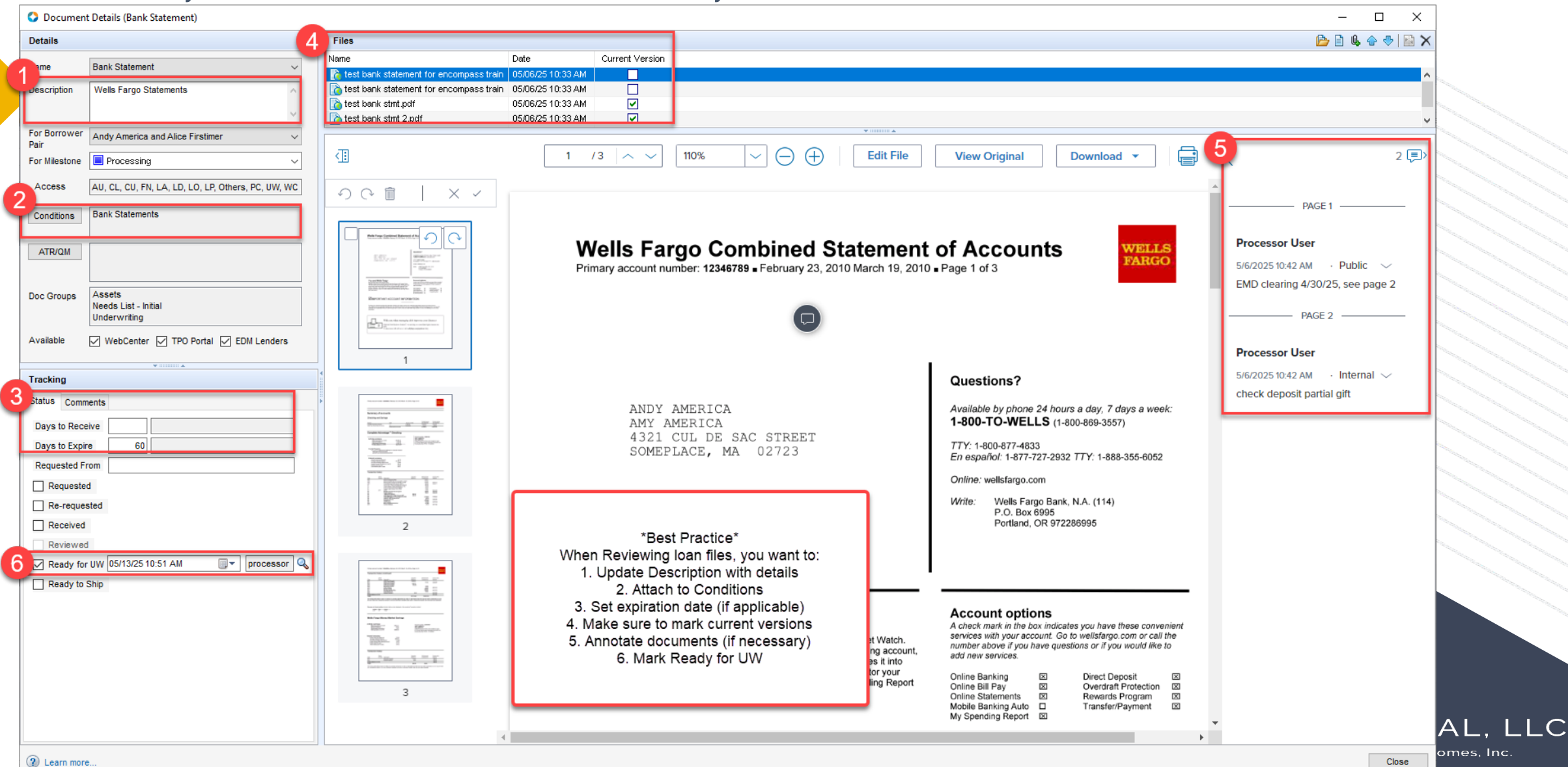

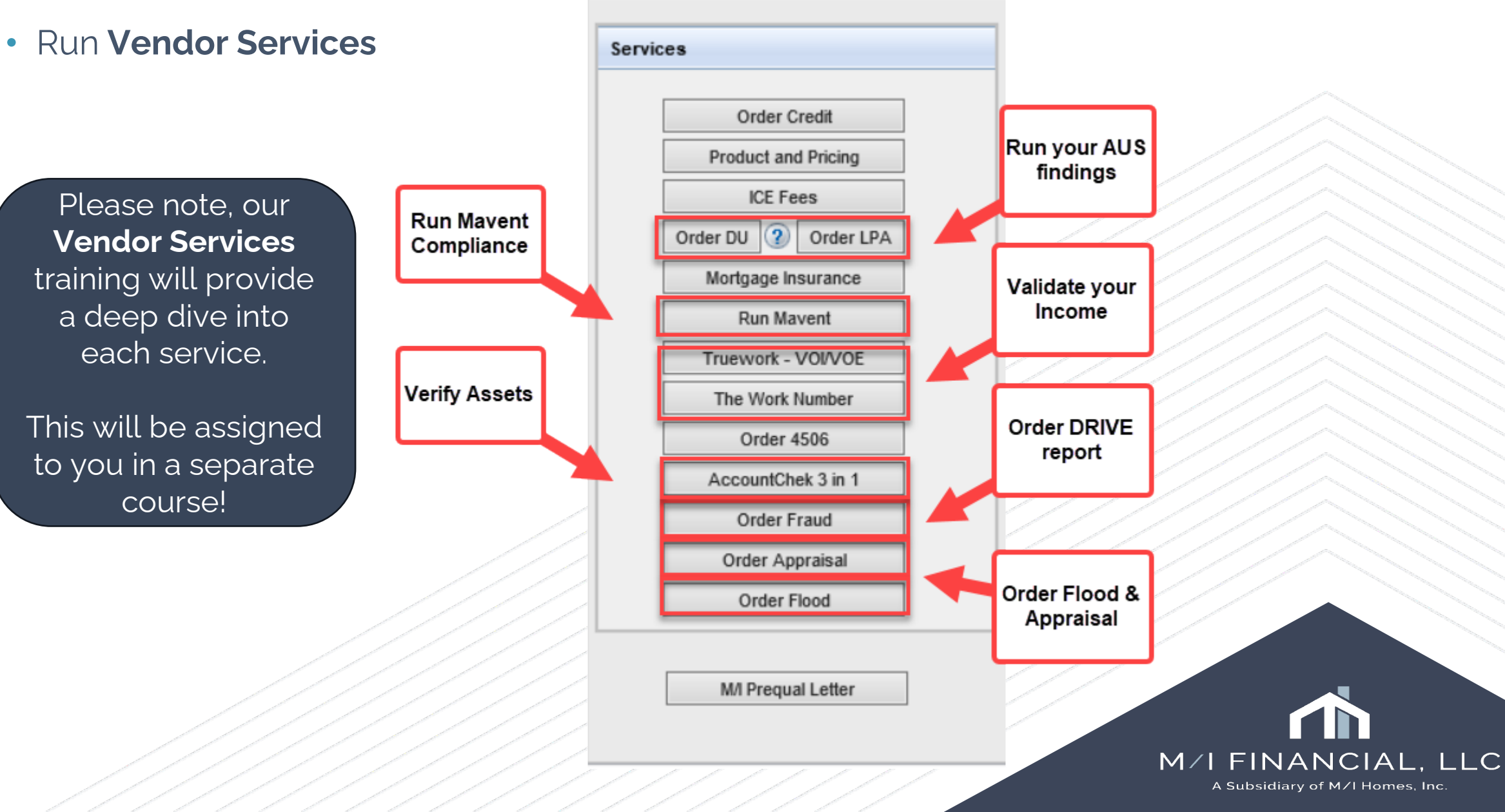

#### Run Vendor Services

- AUS

| board Reports                                      |                                                 |                         |                              |                      |                  |            |                        |                                                                 |                                                                     |                         |             |
|----------------------------------------------------|-------------------------------------------------|-------------------------|------------------------------|----------------------|------------------|------------|------------------------|-----------------------------------------------------------------|---------------------------------------------------------------------|-------------------------|-------------|
| ~ 🕑                                                |                                                 |                         |                              |                      |                  |            |                        | Open Web View                                                   | Search All                                                          | Regs 🖸 🖬 🖬 Red Clark    |             |
| 1st Loan #: 000100305<br>Loan Amount: \$425,000.00 | LTV: 85.000/85.000/85.000<br>DTI: 14.127/15.200 | Rate: 7.625%            |                              | Est Closing Date: 03 | / <b>28/2025</b> | Archived   |                        |                                                                 |                                                                     |                         |             |
| Compliance Service - Did Not Pa                    | ISS                                             |                         |                              |                      |                  |            |                        | Order                                                           | Preview                                                             | View Error List         | Fee Details |
| Ordered Date/Time 02/17/2025                       | Underwriting                                    |                         |                              |                      |                  | ×          |                        |                                                                 |                                                                     |                         |             |
|                                                    | F My Providers All Providers                    |                         |                              |                      |                  |            |                        |                                                                 |                                                                     |                         |             |
|                                                    | Select a provider and click                     | Submit.                 |                              |                      |                  |            |                        | ******                                                          |                                                                     |                         |             |
|                                                    | Fannie Mae DU on ePAS                           | 5                       |                              |                      | Mc               | ore info   |                        |                                                                 |                                                                     |                         |             |
|                                                    | Freddie Mac's Loan Prod                         | uct Advisor System to S | System                       |                      | Mc               | ore info   |                        |                                                                 |                                                                     |                         |             |
|                                                    | Fannie Mae EarlyCheck                           |                         |                              |                      | Me               | ore info   |                        |                                                                 |                                                                     |                         |             |
|                                                    | Fannie Mae's UCD Collec                         | tion Solution           |                              |                      | Mc               | ore info   |                        |                                                                 |                                                                     |                         |             |
|                                                    |                                                 |                         |                              | S                    | ubmit Car        | ncel       | FAIL<br>2025-02-<br>TX | Select the A<br>correspond<br>product<br>sele<br>DU -<br>LP - F | US type<br>ds with y<br>& pricing<br>ction:<br>FNMA<br>FNMA<br>HLMC | that<br>our<br>J        |             |
|                                                    | Location: Main                                  |                         |                              |                      |                  |            |                        | you at the                                                      | Submit                                                              | tal                     |             |
|                                                    | Borrower: Patrick F                             | Purchaser               |                              |                      |                  |            |                        | milesto                                                         | ne if the                                                           |                         |             |
| -                                                  |                                                 |                         |                              |                      |                  |            |                        | appropriate                                                     | AUS is                                                              | not                     |             |
| Loan Status: FA                                    | IL .                                            |                         |                              |                      |                  | -          | Click on a review      | v header hyperlink to                                           | navigate dire                                                       | ctly to that section of | the review  |
| ATR/QM                                             | <u>TILA/ High</u><br><u>RESPA Cost</u>          | Higher<br>Priced        | <u>State</u><br><u>Rules</u> | License              | <u>NMLS</u>      | <u>GSE</u> | Enterp<br>Rule         | rise HMD                                                        | <u>A</u> <u>o</u>                                                   | <u>ther</u>             | <b>,</b>    |

LC

- Run Vendor Services
  - Mavent
  - Unlike RegsData today, we CANNOT close a loan with a **FAIL** in Mavent. Fails should be reviewed and troubleshooted for resolutions.
  - Mavent should be run:
    - Prior to initial disclosures
    - $\circ$  Anytime a CIC is issued/At Lock
    - During processing, prior to "ready for CD"
    - Closing

Mavent will automatically run at the following milestones.

Your loan officer will be **required** to run Mavent before submitting to UW (an alert is set up in Encompass)

| estone       | Preview | Review      |
|--------------|---------|-------------|
| plication    |         |             |
| bmittal      |         |             |
| nd. Approval |         |             |
| ocessing     |         |             |
| nd. Review   |         |             |
| ar to Close  |         | <b>V</b>    |
| ady for Docs |         |             |
| cs Out       |         |             |
| nding        |         |             |
| st Closing   |         |             |
| rchasing     |         | ☐ of M∕I Ho |
| mpletion     |         |             |
|              |         |             |

#### Run Vendor Services

- Mavent

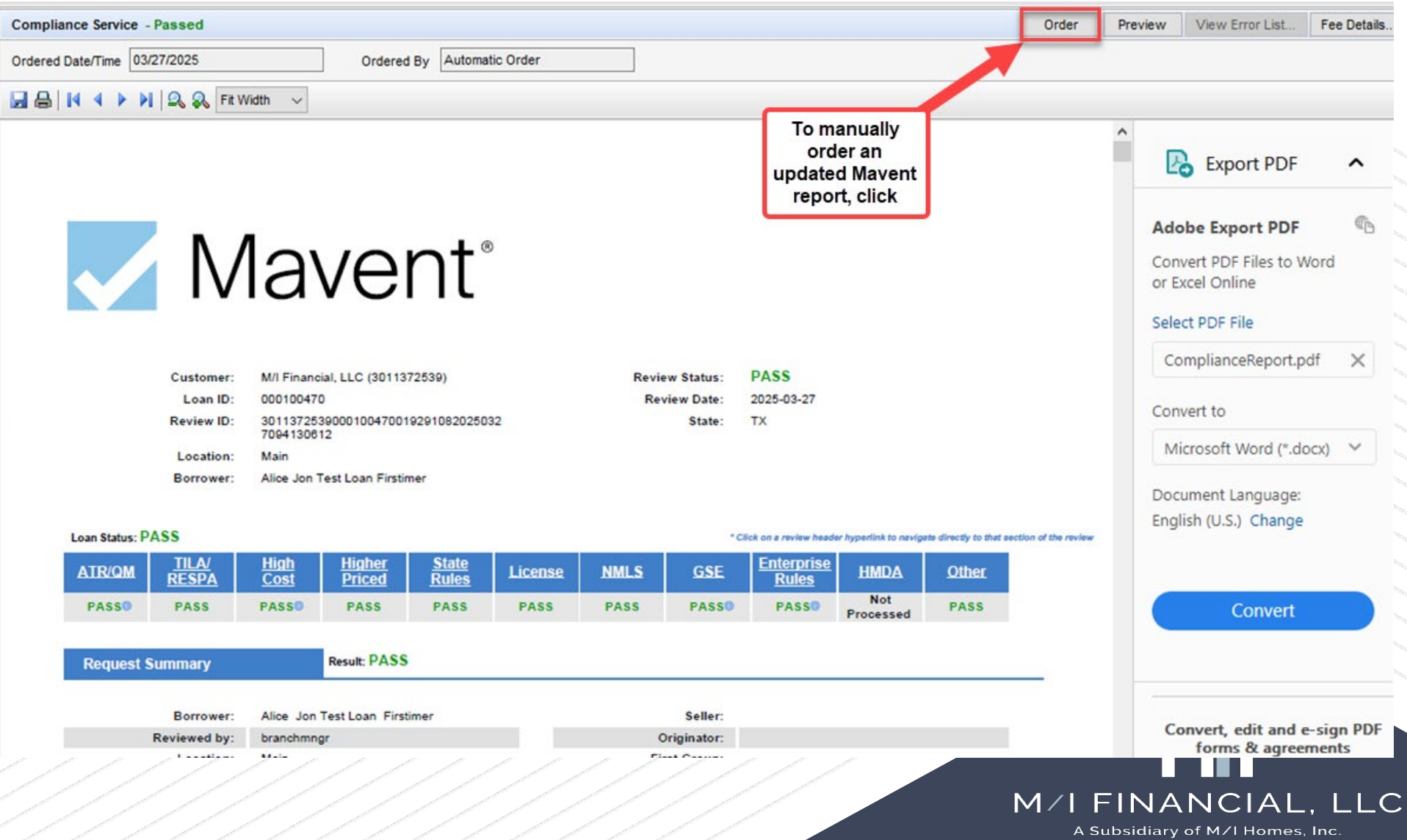

Run Vendor Services – TruWork & Work Number

| WORK<br>NUMEER<br>and Some                    |                                                                                                    |                     | Help X |
|-----------------------------------------------|----------------------------------------------------------------------------------------------------|---------------------|--------|
| NEW INSTANT ORDERS RESEARCHED ORDERS ORDER ST | ATUS                                                                                                    |                     |        |
| BORROWER                                      | ORDER TYPE                                                                                                    | ADD OPTIONAL VALUES |        |
| Andy America                                  | All Employers Within 24 Months (VOI)                                                                                                    | Add Values          |        |
| ✓ Alice Firstimer                             | All Employers Within 24 Months (VOI) $\qquad \qquad \qquad \qquad \qquad \qquad \qquad \qquad \qquad \qquad \qquad \qquad \qquad \qquad \qquad \qquad \qquad \qquad \qquad$ | Add Values          |        |

By preasing "Place Order", you certify and agree that you currently have the permissible purpose agreed to in your agreement with Equifax Verification Services, and it is correct for this request. You further agree and certify that you are in compliance with all provisions of the Fair Credit Reporting Act, Federal Equal Credit Opportunity Act, all state law counterparts of them, and all applicable regulations promulgated under any of them, where applicable.

#### M/I FINANCIAL, LLC A Subsidiary of M/I Homes, Inc.

Place Order

 Run Vendor Services - Analyzer

| <ul> <li>Paystub 01/13/2025</li> <li>Paystub 01/13/2025</li> </ul> Data Fields Not mapped Mapped Ignored All Expense Type MN State Income Tax IGNORE Alimony Child Support Garnishments Loan Payroll Medicare Tax Payroll Social Security Tax Life Ins Imp In IGNORE Alimony Child Support Garnishments Loan Payroll Medicare Tax Payroll Social Security Tax Ee Caftria Purc IGNORE Alimony Child Support Garnishments Loan Payroll Medicare Tax Payroll Social Security Tax Ee Caftria Purc IGNORE Alimony Child Support Garnishments Loan Payroll Medicare Tax Payroll Social Security Tax Ee Caftria Purc IGNORE Alimony Child Support Garnishments Loan Payroll Medicare Tax Payroll Social Security Tax Freeshare Imp IGNORE | Paystub 1pg<br>INCOME/ASSETS<br>The Analyze<br>prompt the LC<br>on items need<br>be address<br>Earnings<br>Regular | er will<br>O & LS<br>eding to<br>seed.<br>99-6844<br>Filing Status: Married<br>Exemptions/Allowances<br>Federal: Standard | RANCE COMPANY<br>S DRIVE<br>55416-1297<br>filing jointly<br>Yithholding Table |                                 | Period Beginning: 11/01/2024<br>Period Ending: 11/15/2024<br>Pay Date: 11/15/2024 |               |                                                                                                    |
|----------------------------------------------------------------------------------------------------|----------------------------------------------------------------------------------------------------|----------------------------------------------------------------------------------------------------|-------------------------------------------------------------------------------|---------------------------------|-----------------------------------------------------------------------------------|---------------|----------------------------------------------------------------------------------------------------|
| Paystub 01/13/2025  ata Fields Not mapped Mapped Ignored All cpense Type  MN State Income Tax IGNORE  Alimony Child Support Garnishments Loan Payroll Medicare Tax Payroll Social Security Tax  Life Ins Imp In IGNORE  Alimony Child Support Garnishments Loan Payroll Medicare Tax Payroll Social Security Tax  Ee Caftria Purc IGNORE  Alimony Child Support Garnishments Loan Payroll Medicare Tax Payroll Social Security Tax  Ereeshare Imp IGNORE                                                                                                    | The Analyze<br>prompt the LC<br>on items need<br>be address<br><b>Earnings</b><br>Regular                          | er will<br>O & LS<br>ading to<br>seed.<br>99-6844<br>Filing Status: Married<br>Exemptions/Allowances<br>Federal: Standard | RANCE COMPANY<br>S DRIVE<br>55416-1297<br>filing jointly<br>Vithholding Table |                                 | Period Beginning: 11/01/2024<br>Period Ending: 11/15/2024<br>Pay Date: 11/15/2024 |               |                                                                                                    |
| ata Fields       Not mapped       Mapped       Ignored       All         spense Type       IGNORE       IGNORE       IGNORE         Alimony Child Support       Garnishments       Loan       Payroll Medicare Tax       Payroll Social Security Tax         Life Ins Imp In       IGNORE       IGNORE         Alimony Child Support       Garnishments       Loan         Payroll Medicare Tax       Payroll Social Security Tax       IGNORE         Ee Caftria Purc       IGNORE       Alimony         Alimony Child Support       Garnishments       Loan         Payroll Medicare Tax       Payroll Social Security Tax       IGNORE         Ereeshare Imp       IGNORE       IGNORE                                          | be address<br><u>Earnings</u><br>Regular                                                                           | Filing Status: Married<br>Exemptions/Allowances<br>Federal: Standard                                                      | filing jointly<br>Yithholding Table                                           |                                 |                                                                                   |               |                                                                                                    |
| MN State Income Tax IGNORE Alimony Child Support Garnishments Loan Payroll Medicare Tax Payroll Social Security Tax Life Ins Imp In IGNORE Alimony Child Support Garnishments Loan Payroll Medicare Tax Payroll Social Security Tax EE Caftria Purc IGNORE Alimony Child Support Garnishments Loan Payroll Medicare Tax Payroll Social Security Tax EF ceeshare Imn IGNORE                                                                                                    | <u>Earnings</u><br>Regular                                                                                         | Filing Status: Married<br>Exemptions/Allowances<br>Federal: Standard<br>rate he                                           | filing jointly<br>Vithholding Table                                           |                                 | ALON BURLLA<br>MOI NENT STREET<br>AFT THE<br>SHOREWER BE STOR                     |               |                                                                                                    |
| Life Ins Imp In IGNORE Alimony Child Support Garnishments Loan Payroll Medicare Tax Payroll Social Security Tax Ee Caftria Purc IGNORE Alimony Child Support Garnishments Loan Payroll Medicare Tax Payroll Social Security Tax Ereeshare Imn                                                                                                    | <b>Earnings</b><br>Regular                                                                                         | rate he                                                                                                    | ure this pariod                                                               |                                 | someven an oron                                                                   |               |                                                                                                    |
| Payroll Medicare Tax Payroll Social Security Tax EE Caftria Purc IGNORE Alimony Child Support Garnishments Loan Payroll Medicare Tax Payroll Social Security Tax Ereeshare Imn                                                                                                    | <b>Earnings</b><br>Regular                                                                                         | rate ho                                                                                                    | ure this posted                                                               | 5 5 5                           |                                                                                   |               | 100 March 100 March 100 Ma |
| Ee Caftria Purc IGNORE Alimony Child Support Garnishments Loan Payroll Medicare Tax Payroll Social Security Tax Freeshare Imp                                                                                                    | Regular                                                                                                    |                                                                                                    | urs uns period                                                                | year to date                    |                                                                                   |               |                                                                                                    |
| Freeshare Imp IGNORF                                                                                                    | Gtl<br>Aip Bonus                                                                                                   | 2717.67 86                                                                                                    | 67 2,717.67<br>9.20                                                           | 56,830.05<br>193.20<br>4,763.00 | Your federal taxable wages this p \$2,496.05                                      | period are    |                                                                                                    |
|                                                                                                    | Freeshare Imp                                                                                                    | Gross Pay                                                                                                    | \$2,726.87                                                                    | 511.85<br>62,298.10             | Other Benefits and Information this period                                        | total to date | +                                                                                                    |
| Alimony Child Support Garnishments Loan<br>Payroll Medicare Tax Payroll Social Security Tax                                                                                                    | Deductions                                                                                                    | Statutory                                                                                                    |                                                                               |                                 | Apl Balance 189.33<br>Tot Work Hours 86.67                                        | 25            | 52%                                                                                                    |
| come Type                                                                                                    | boutonone                                                                                                    | Federal Income Ta                                                                                                    | -134 . 21                                                                     | 3,949.96                        |                                                                                   | 0             |                                                                                                    |
| Freeshare Imp IGNORE<br>Base Overtime Commissions Bonus Tip Income                                                                                                    |                                                                                                    | Social Security Tax<br>Medicare Tax                                                                                       | -154 .75<br>-36 .19                                                           | 3,561.95<br>833.04              | Important Notes                                                                   | THE WEEKS OF  | 0                                                                                                    |
| Shift Differentials Paid Time Off<br>Military Rations Allowance                                                                                                    |                                                                                                    | MN State Income                                                                                                    | ax -102.33                                                                    | 2,465.71                        | 10/06/2024 THRU 10/26/2024                                                        | :             | "                                                                                                    |
| Military Variable Housing Allowance                                                                                                    | -                                                                                                    | Other<br>Dental                                                                                                    | -27 64*                                                                       | 580 44                          | Additional Tax Withholding Inf                                                    | formation     |                                                                                                    |
|                                                                                                    |                                                                                                    | Hsa                                                                                                    | -27.04                                                                        | 349,86                          | MN: Married                                                                       |               |                                                                                                    |

omes, Inc.

Run Vendor Services – AccountChek

#### ACCOUNTCHEK°

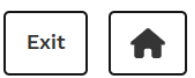

#### Dashboard

Please note that any orders created or refreshed during this session will not show up while the loan file is open. To see updates to your AccountChek orders, please close out of the loan file so that Encompass can process the updates on the loan file.

| <b>Andy America</b><br>acornelisse@mihomes.com<br>Last 4 SSN: 3333 | <b>Alerts</b><br>None | Import Order<br>Create New Order |
|--------------------------------------------------------------------|-----------------------|----------------------------------|
| <b>Alice Firstimer</b><br>jyates@mihomes.com<br>Last 4 SSN: 9991   | <b>Alerts</b><br>None | Import Order<br>Create New Order |

#### • Run Vendor Services – Drive

| DATA ERIFY                                                                                                    |                                                                        |                                                              |                                           | Online Report PDF Report View/Add Part | order DRIVE       |
|----------------------------------------------------------------------------------------------------|------------------------------------------------------------------------|--------------------------------------------------------------|-------------------------------------------|----------------------------------------|-------------------|
| DRIVE Score                                                                                                    | IDVerify                                                               | AppVerify                                                    |                                           | Original Order: 02/23/2025 1:26:02     | PM                |
| 0                                                                                                    | 0                                                                      | 0                                                            |                                           | Last Update: 02/23/2025 1:26:02        | PM                |
| Auto Refer                                                                                                    | Auto Refer                                                             | Auto Refer                                                   |                                           | Number of times scored: 1              |                   |
| ALL CONDITIONS ORDER (6)                                                                                                    | Hide Cleared 🕥 🚊 🚽                                                     | 2209: Borrower 1 (Income)                                    |                                           |                                        | Condition Status  |
| <ul> <li>✓ High Severity</li> <li>2209: Borrower 1 (Income)<br/>Borrower's stated income varies from income disclosed or</li> </ul>         | Click the "Order" tab an<br>then Submit order to<br>refresh the report | d Description<br>Borrower's stated income varies from income | disclosed on another lender's loan.       |                                        |                   |
| 1042: Settlement Company, Consumer Nam<br>Participant name(s) is on the OFAC watchlist.                                                     | ne Variation (menginer materines)                                      | Scoring Analysis<br>Reported income: \$15,000.00             |                                           |                                        |                   |
| 4200-001: Settlement Company, Consumer<br>Participant(s) name is on HIGH RISK Watchlist(s).                                                 | Name Variation (Ineligible/Watchlist)                                  | Recommendations                                              |                                           |                                        |                   |
| 1011: Borrower 1 (SSN)<br>Name(s) other than borrower showing in Credit Header hi                                                           | istory.                                                                | Review income documentation. Urder a 4500                    | tax return verification to verify income. |                                        |                   |
| 1021: Borrower 1 (SSN)<br>Social Security Number does not appear to be a valid nur                                                          | mber.                                                                  | Comment History                                              |                                           |                                        |                   |
| 1004: Borrower 1 (Citizenship)<br>Input SSN is a tax processing number (ITIN) issued by the<br>pted as identification for non-tax purposes. | IRS for taxpayer filings. ITINs should not be offered or acce          | Condition Status                                             | Comments                                  |                                        | 0/2000            |
| ✓ Medium Severity                                                                                                    | !                                                                      | Cleared v                                                    | Add comments or resolution explanation    |                                        | 0,000             |
| No Conditio                                                                                                    | ns Found                                                               |                                                              |                                           |                                        | Commante Ontional |
| <ul> <li>Low Severity</li> </ul>                                                                                                    | !                                                                      |                                                              |                                           |                                        | Comments Optional |
| No Conditio                                                                                                    | ns Found                                                               |                                                              |                                           |                                        | Remove From Order |
|                                                                                                    |                                                                        |                                                              |                                           |                                        | Submit Order      |

#### • Run Vendor Services – Appraisal

| ≡ | Reggora Lender M/I Financial, LLC                                                                                                    |                                                                                                    |                           |                                       | Q & changen                                                                                                    | Return to Encompass |
|---|----------------------------------------------------------------------------------------------------|----------------------------------------------------------------------------------------------------|---------------------------|---------------------------------------|----------------------------------------------------------------------------------------------------|---------------------|
|   | Loans / Loan #000100478                                                                                                    |                                                                                                    |                           |                                       |                                                                                                    |                     |
| 3 | #000100478 123 Anywhere, Aus                                                                                                    | itin, TX 78701                                                                                                    |                           |                                       |                                                                                                    | Create Order        |
|   | Officer Norton<br>Loan Officer<br>W: 555-123-1234<br>officer@mihomes.com<br>C: 859-65:<br>kbrown-<br>stout@mi                                                                     | Edit<br>reddie<br>r<br>i3-1228<br>ihomes.com<br>Edit<br>Amy Freddie<br>Coborrower<br>C: 859-653-1228<br>kbrown-<br>stout@mihomes.com | lit<br>Create New Contact |                                       | Create Appraisal Order.<br>In the Reggora site you<br>will be able to attach<br>related appraisal<br>documentation |                     |
|   | Loan Details Loan Details                                                                                                    |                                                                                                    |                           | ≔ Important Dates                     |                                                                                                    |                     |
|   | Loan Purpose:<br>Priority:<br>Loan Officer:<br>Loan Type:<br>Purchase Price:<br>Estimated Value:<br>Loan Creation Source:<br>Subject Property Number Units:<br>Occupancy (P/S/I): | purchase<br>Normal<br>Officer Norton<br>Conventional<br>\$750000.00<br>\$90000.00<br>Encompass API<br>1<br>PrimaryResidence          |                           | P&S Commitment Date:<br>Date Created: | 04/07/2025                                                                                                    |                     |
|   | NMLS Id:<br>Branch:<br>Intent to Proceed:                                                                                                    | 196314<br>262<br>Y                                                                                                    |                           |                                       |                                                                                                    |                     |

.C

• Run Vendor Services – Flood

#### CoreLogic

CREATE ORDER

FLOOD

×

| SELECT PRODUCT * Life of Loan Determination  V | Details                       |   |
|------------------------------------------------|-------------------------------|---|
| Life of Loan Determination $\lor$              | ODUCT *                       |   |
|                                                | an Determination $\checkmark$ |   |
|                                                |                               | _ |
| RUSH ORDER                                     | RDER                          |   |

#### Loan Information

| OAN NUMBER                                            |                                |
|-------------------------------------------------------|--------------------------------|
| PROPERTY ADDRESS<br>74 APPLE CORE<br>AUSTIN, TX 78731 | COUNTY<br>TRAVIS               |
| BORROWER<br>ANDY AMERICA                              | CO BORROWER<br>ALICE FIRSTIMER |

Cancel Submit

A Subsidiary of M/I Homes, Inc.

Run Vendor Services
 – Request HOI

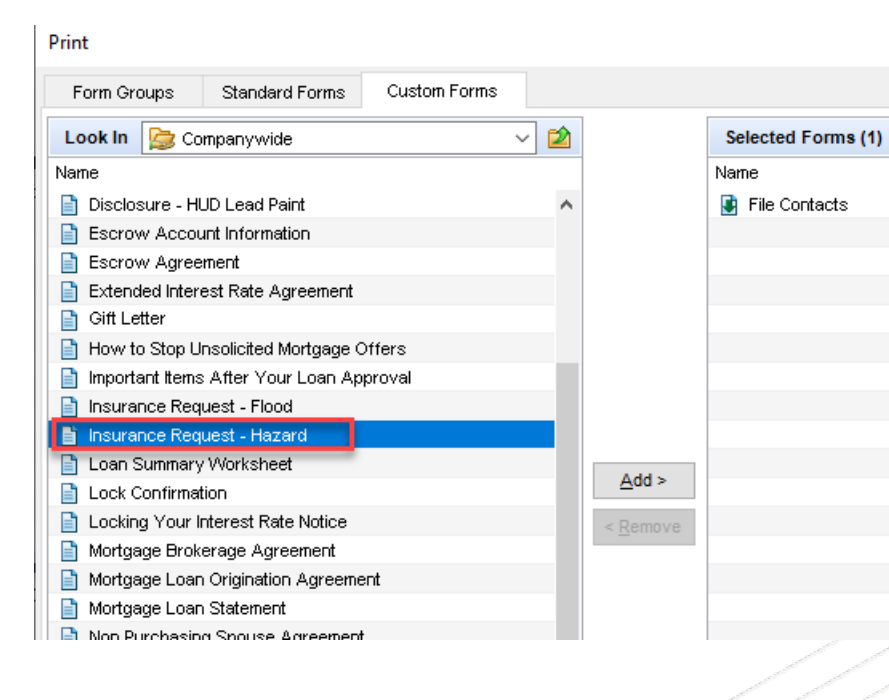

#### **Request for Evidence of Hazard Insurance**

Please provide declaration pages of the policy to lender contact no less than 10 business days prior to closing. If policy was paid in advance, please provide paid receipt.

| prior to clocking. It policy had paid in advance | b, prodob provido para robolpt.                |
|--------------------------------------------------|------------------------------------------------|
| Part I - Request                                 |                                                |
| 1. From: (name and address of lender)            | 2. Lender Contact                              |
| Jon Hand                                         |                                                |
| M/I Financial, LLC                               |                                                |
| 614-418-8000 (P) / (F)                           |                                                |
|                                                  | (P) / (F)                                      |
| 3. Date:                                         | 4. Loan Number:                                |
| 5/13/2025                                        | 000100566                                      |
| 5. Name of Applicant(s):                         |                                                |
| Alice Jon Test Loan Firstimer                    |                                                |
|                                                  |                                                |
| Part II - Property and Mortgage Information      | on                                             |
| 6 Property Type:                                 |                                                |
| Detached Detached                                |                                                |
| Detteriou, Detteriou                             |                                                |
| 7. Loan Purpose:                                 | 8. Lien Position:                              |
| Purchase                                         | First Lien                                     |
|                                                  |                                                |
| 9. Sales Price:                                  | 10.Minimum Coverage:                           |
| \$820,000.00                                     | \$656,000.00                                   |
| 11 Property Address:                             |                                                |
| 801 Marietta Street                              |                                                |
| Leander, TX 78641                                |                                                |
|                                                  |                                                |
| 12.Lender (or Mortgagee):                        | 13. Closing Date:                              |
|                                                  | 11                                             |
|                                                  | The policy effective date cannot be dated more |
| ,                                                | than 10 days prior to closing date.            |
|                                                  | 14.Insurance Escrowed:                         |
|                                                  | ( ) Yes ( ) No                                 |
| 15 Commente:                                     |                                                |
| 15. Comments.                                    |                                                |

#### Run Vendor Services – Request PMI

#### MI Center

\*

#### Mortgage Insurance Center /

#### **Compare Rate Quotes**

× Enact Essent MGIC National MI Radian Arch A Failed Success Success Success Success A Failed INITIAL PREMIUM AT CLOSING FIRST RENEWAL SECOND RENEWAL DURATION PROVIDERS PERCENT % AMOUNT DURATION PERCENT % AMOUNT DURATION PERCENT % AMOUNT Borrower Paid Monthly (4) 0.200000% 240 Months ENACT 0.640000% \$240.00 120 Months \$75.00 0.680000% \$255.00 120 Months 0.200000% \$75.00 240 Months MGIC 0.690000% \$258.75 120 Months 0.200000% \$75.00 240 Months . Once you pull a quote from MI ESSENT 0.730000% \$273.75 120 Months 0.200000% \$75.00 240 Months Center, you can review the 63 Borrower Paid Single (4) quotes and select the MI. The Lender Paid Single (4) rate information will populate in Split Premium 1% (2) the loan. A record of the quote will stay in the file Compare Rate Quotes ~ New Order New Quotes M/I FINANCIAL. LLC View Quotes (01/08/2025 12:26 PM) A Subsidiary of M/I Homes, Inc.

-

View By 
 Product O Provider

• Prepare loan for **closing (Ready for CD)** once we have our required loan info: Loan is locked, confirmed closing date, HOI, PMI, Appraisal.

|          | ummary - Origination            |
|----------|---------------------------------|
| eClosing | Ready for CD eClosing Mail Away |
| ey       | Closer Tina Bailey DOA/Trust    |
| a        | Giosei Inia I                   |

We will do a deep dive on the next section of this training!

- Finalize loan documentation clean up eFolder, make sure documents are assigned to conditions and that all required conditions have been met.
- Submit for Conditional Review (10-day pending) Select the Underwriter queue & check the by assigning UW and Finishing the Processing miles finish box to move the Processing on 01/14/25 loan in to Branch UW We will do a deep or Corp UW pipeline Queue Corporate Underwriting Q Days to Finish 0 Corp UW dive on the next for review Finished Processor User (processor) Loan Processor section of this Underwriter Queue Branch Underwriting (gtraining! FINAN Documents A Subsidiary of M/I Homes, Inc

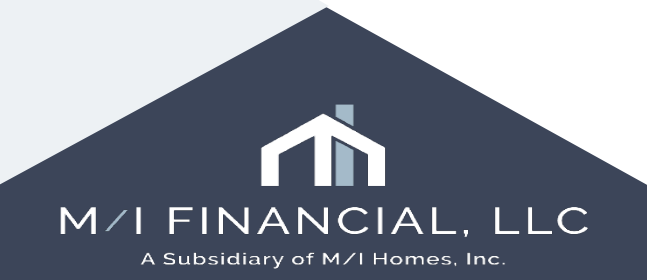

## **Ready for CD: Steps**

- Prepare loan for **closing (Ready for CD)** once we have our required loan information.
  - Loan is **locked**
  - Confirmed closing date
  - HOI
  - **PMI**, if applicable
  - Appraisal, unless VA or on <u>exception</u> basis
- Enter the unimproved tax amount in the 2015 Itemization screen
- Update the file contacts for HOI, PMI, etc.
- Add notes to the conversation log for closer.
- Check the **Ready for CD** box.

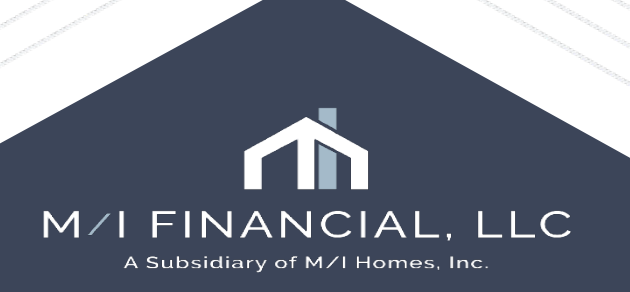

- Prepare loan for **closing (Ready for CD)** once we have our required loan information.
  - Loan is locked
  - <u>Confirmed</u> closing date
  - HOI
  - **PMI**, if applicable
  - Appraisal, unless VA or on exception basis

The underlined information can quickly be confirmed by reviewing the **M/I Borrower Summary – Origination** screen

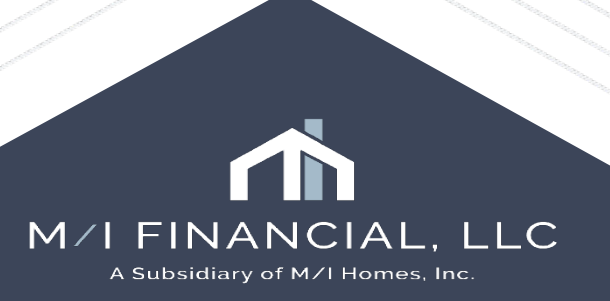

• Enter the unimproved tax amount in the 2015 Itemization screen

Go to **2015 Itemization**, then enter the unimproved amount in Section 1000 to enter the unimproved taxes

| 6 | 1000. Reserves Deposited with Lender                             | Borrower<br>1,608.75                                                                                                    | Seller | Other Total 1,608.75          |
|---|------------------------------------------------------------------|----------------------------------------------------------------------------------------------------|--------|-------------------------------|
|   |                                                                  | Borrower                                                                                                    | Seller | Paid By / P / B / A / Paid To |
|   | 1001. Initial Deposit For Your Escrow Account                    | 1,608.75                                                                                                    |        |                               |
|   | Homeowner's Insurance                                            |                                                                                                    |        |                               |
|   | ✓ Other unimproved taxes                                         |                                                                                                    |        |                               |
| Z | 1002. Homeowner's Ins. 5 mths @ \$ 100.00                        | * 500.00                                                                                                    |        |                               |
| Z | 1003. Mortgage Ins. 8 mths @ \$ 🖌 🔒 161.25                       | * 1,290.00                                                                                                    |        |                               |
| Z | 1004. Property Taxes mths @ \$ 🗹 644.74                          | *                                                                                                    |        |                               |
| Z | 1005. City Property Tax mths @ \$                                | *                                                                                                    |        |                               |
| Z | 1006. Flood Ins. Reserve mths @ \$                               | *                                                                                                    |        |                               |
| Z | 1007. Unimproved Telesanty                                       | * 625.00                                                                                                    |        |                               |
|   | 5 mths @ \$ 125.00                                               |                                                                                                    |        |                               |
| Z | 1008. V To                                                       | *                                                                                                    |        |                               |
|   | mths @ \$                                                        |                                                                                                    |        |                               |
| Z | 1009. 🔽 To                                                       | *                                                                                                    |        |                               |
|   | mths @ \$                                                        |                                                                                                    |        |                               |
| Z | 1010. USDA Annual Fee To                                         | *                                                                                                    |        | ✓                             |
|   | mths @ \$ 🖌                                                      |                                                                                                    |        |                               |
| Z | 1011. Aggregate Adjust. a -806.25 Aggregate Setup                |                                                                                                    |        |                               |
| - | * Will be added to 1001 Initial Deposit For Your Escrow Account. | Borrower     Seller     Paid By / P / B / A / Paid To       Il Deposit For Your Escrow Account     1,608.75       Property Taxes       Homeowner's Insurance       Other     unimproved taxes       neowner's Ins.     5 mths @ \$ 100.00       kgage Ins.     8 mths @ \$ ?       a field.25     * 1,290.00       v v v v v v     v v v v       property Taxes     mths @ \$ ?       a field.25     * 1,290.00       v v v v v v v v     v v v v v       v v v v v v v v v v v v v v v v v v v |        |                               |

- Update the file contacts for HOI, PMI, etc.
- Add notes to the **conversation log** for closer.

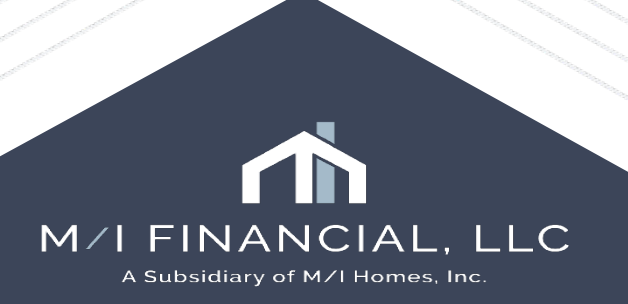

7

•

•

#### • Update the **file contacts** for HOI, PMI, etc.

|                         |   | 30 | Hazard Insurance   | American Integrity |      |
|-------------------------|---|----|--------------------|--------------------|------|
|                         |   | 31 | Mortgage Insurance | Enact              |      |
| Forms Tools Services    | s | 32 | Surveyor           |                    |      |
| Workflow Tasks          | ^ | 33 | Flood Insurance    | Core Logic         |      |
| File Contacts           |   | 34 | Credit Company     | Factual Data       |      |
| Conversation Log        |   | 35 | Underwriter        | M/I Financial, LLC | John |
| Tasks                   |   |    |                    |                    |      |
| AUS Tracking            |   | На | zard Insurance     |                    |      |
| Don and Marrart Tracker |   |    |                    |                    |      |

#### • Add notes to the **conversation log** for closer.

| Log       |          | Conversati                                                                                                    | on Log                                                                                                    |                                                                                                    |                                                                                                    |                                                                                                    |  |  |  |
|-----------|----------|----------------------------------------------------------------------------------------------------|----------------------------------------------------------------------------------------------------|----------------------------------------------------------------------------------------------------|----------------------------------------------------------------------------------------------------|----------------------------------------------------------------------------------------------------|--|--|--|
| 2         |          | Data                                                                                                    | Lloer ID                                                                                                    | blome T                                                                                                    | Compony                                                                                                    | Eollow Up Nr                                                                                                    |  |  |  |
|           | 02/13/25 | Date                                                                                                    | Userib                                                                                                    | Name V                                                                                                    | Company                                                                                                    | Fullow up Ne                                                                                                    |  |  |  |
|           | 02/13/25 | 02/14/25                                                                                                    | underwriter                                                                                                    | reviewed                                                                                                    | reviewed                                                                                                    | No                                                                                                    |  |  |  |
| Submitted |          | 02/14/25 processor                                                                                                    |                                                                                                    | Please review                                                                                                    | please review                                                                                                    | No                                                                                                    |  |  |  |
| hed       | 02/13/25 | 02/16/25                                                                                                    | processor                                                                                                    | Branch U/V                                                                                                    | Branch U/V                                                                                                    | No                                                                                                    |  |  |  |
|           | 02/14/25 |                                                                                                    |                                                                                                    |                                                                                                    |                                                                                                    |                                                                                                    |  |  |  |
|           | 02/16/25 | Called on 0                                                                                                    | 2/14/25                                                                                                    |                                                                                                    |                                                                                                    |                                                                                                    |  |  |  |
|           | 02/18/25 |                                                                                                    |                                                                                                    |                                                                                                    |                                                                                                    |                                                                                                    |  |  |  |
|           | 02/20/25 | Date                                                                                                    | Fri, 02/14/25 10                                                                                                    | 0:39 AM by Underwriter U                                                                                                    | ser (underwriter)                                                                                                    |                                                                                                    |  |  |  |
|           | 02/21/25 | Name                                                                                                    | reviewed                                                                                                    |                                                                                                    |                                                                                                    |                                                                                                    |  |  |  |
|           | 02/25/25 | Company                                                                                                    | reviewed                                                                                                    |                                                                                                    |                                                                                                    |                                                                                                    |  |  |  |
|           | 02/25/25 | New Comme                                                                                                    | inte                                                                                                    |                                                                                                    |                                                                                                    |                                                                                                    |  |  |  |
|           | 03/02/25 |                                                                                                    |                                                                                                    |                                                                                                    | Company Follow Up Na<br>reviewed No<br>please review No<br>Branch U/V No<br>User (underwriter)                                                                                                    |                                                                                                    |  |  |  |
|           | 04/01/25 |                                                                                                    |                                                                                                    |                                                                                                    |                                                                                                    |                                                                                                    |  |  |  |
|           |          |                                                                                                    |                                                                                                    |                                                                                                    |                                                                                                    |                                                                                                    |  |  |  |
|           |          |                                                                                                    |                                                                                                    |                                                                                                    |                                                                                                    |                                                                                                    |  |  |  |
|           | Log      | Log 02/13/25<br>02/13/25<br>02/13/25<br>02/13/25<br>02/14/25<br>02/14/25<br>02/16/25<br>02/16/25<br>02/20/25<br>02/20/25<br>02/25/25<br>02/25/25<br>02/25/25<br>03/02/25 | Log Conversation<br>02/13/25<br>02/13/25<br>02/13/25<br>02/13/25<br>02/14/25<br>02/14/25<br>02/14/25<br>02/16/25<br>02/16/16<br>02/16/16<br>02/16<br>02/16/16<br>02/16<br>02/16<br>02/16<br>02/16<br>02/16<br>02/16 | Log         Conversation Log           02/13/25         Date         User ID           02/13/25         02/14/25         underwriter           02/13/25         02/14/25         underwriter           02/13/25         02/14/25         processor           02/13/25         02/14/25         processor           02/14/25         02/16/25         processor           02/16/25         Called on 02/14/25         02/14/25           02/16/25         Date         Fri, 02/14/25           02/20/25         Date         Fri, 02/14/25           02/25/25         Company         reviewed           02/25/25         New Comments         New Comments | Log         Conversation Log           02/13/25         Date         User ID         Name ▼           02/13/25         02/14/25         underwriter         reviewed           02/13/25         02/14/25         processor         Please review           02/14/25         processor         Branch UW           02/16/25         processor         Branch UW           02/16/25         Date         Fri, 02/14/25           02/16/25         Date         Fri, 02/14/25 10:39 AM by Underwriter UN           02/20/25         Date         Fri, 02/14/25 10:39 AM by Underwriter UN           02/25/25         Date         Fri, 02/14/25 10:39 AM by Underwriter UN           02/25/25         Oay         reviewed         Image: Privewed           02/25/25         Oay         reviewed         Image: Privewed           03/02/25         O4/01/25         Image: Privewed         Image: Privewed | Log         Conversatio-Log           02/13/25         Date         User ID         Name ▼         Company           02/13/25         02/13/25         Date         User ID         Name ▼         Company           02/13/25         02/13/25         02/14/25         underwriter         reviewed         reviewed           02/13/25         02/14/25         processor         Please review         please review           02/14/25         processor         Branch UW         Branch UW         Branch UW           02/16/25         processor         Branch UW         Branch UW         Branch UW           02/16/25         Date         Fri, 02/14/25 10:39 AM by Underwriter User (underwriter)         Name           02/25/25         Date         Fri, 02/14/25 10:39 AM by Underwriter User (underwriter)         Name           02/25/25         Oatype d           Name         reviewed           02/25/25         O3/02/25         O4/01/25          New Comments |  |  |  |

Go to file contacts to verify HOI and PMI have been completed and entered prior to submission to closing

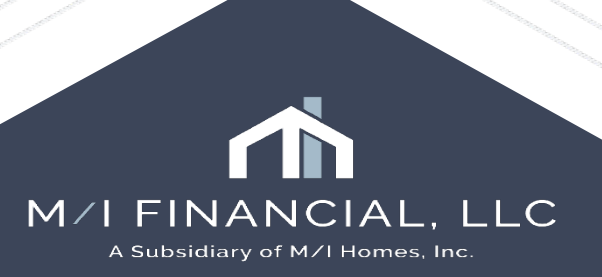

#### • Check the **Ready for CD** box.

| M/I Borrower Summary - Origination |               |               |             |
|------------------------------------|---------------|---------------|-------------|
|                                    | Ready for     | CD 🗹 eClosing | 🗌 Mail Away |
|                                    | Closer Tina B | ailey         | POA/Trust   |
|                                    |               |               |             |

Checking "**Ready for CD**" will push the loan into the closing pipeline for CD to be worked.

It is imperative we ensure our files are ready for CD before sending them to closing to be worked It is important to note that all loans will automatically be enrolled in eClosing.

It is up to the branch to uncheck the eClosing box if the loan does not qualify for eClosing.

The branch should also indicate if it is a Mail Away, POA or Trust using the check boxes.

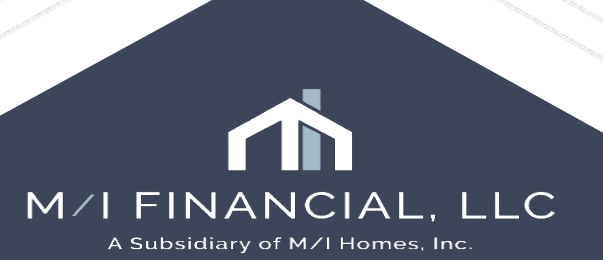

#### Interactive Demonstration: Processing a loan & Ready for CD

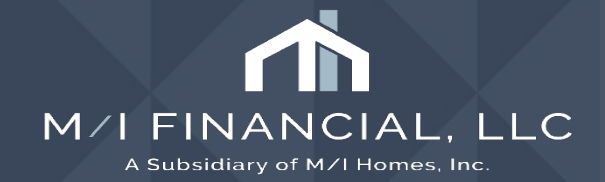

# Submitting to UW: Branch & Corp UW

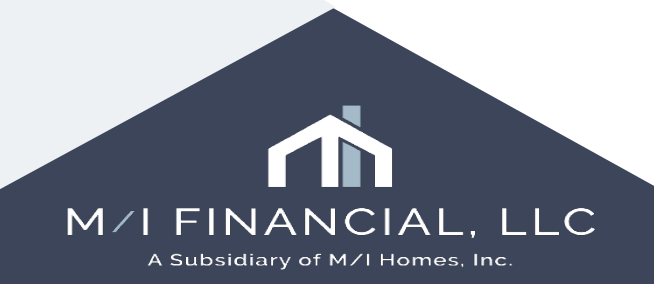

## Submitting to UW: Steps

- Now that you've completed the initial review of your loan, issued a commitment letter and requested any additional documents needed, it's time to process the loan.
- Retrieve & review additional documentation
- Run Vendor Services
- Prepare loan for **closing**
- Finalize loan documentation
- Submit for **10-day review &** final **clear to close**

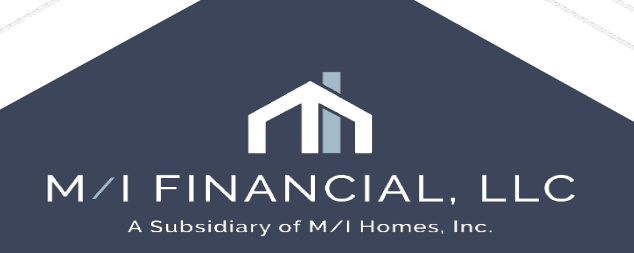

## Submitting to UW: Conditional Review

- To submit to your Branch UW for Conditional Review (10-day) please ensure you have completed the following steps:
  - Linking documents to your UW conditions
  - Run updated AUS/Transmittal and compliance
  - Reviewed and address all vendor conditions (DRIVE, Income Analyzer)
  - Add notes to your **conversation log** (as needed)
  - Clean up the eFolder (Mark current version & make sure your Misc./Trash folder is being utilized for old documents)

Once you have completed these steps, select "Branch UW" and complete the Processing Milestone

| Processing on 01          | Processing on 01/14/25                                         |                                        |  |  |  |  |  |  |
|---------------------------|----------------------------------------------------------------|----------------------------------------|--|--|--|--|--|--|
| Corp UW<br>Loan Processor | Queue Corporate Underwriting 🔍<br>Processor User (processor) 🔍 | Days to Finish 0 01/14/2025 10:46 AM < |  |  |  |  |  |  |
| Underwriter               | Queue Branch Underwriting (q. 🔍                                |                                        |  |  |  |  |  |  |
| Documents                 |                                                                |                                        |  |  |  |  |  |  |

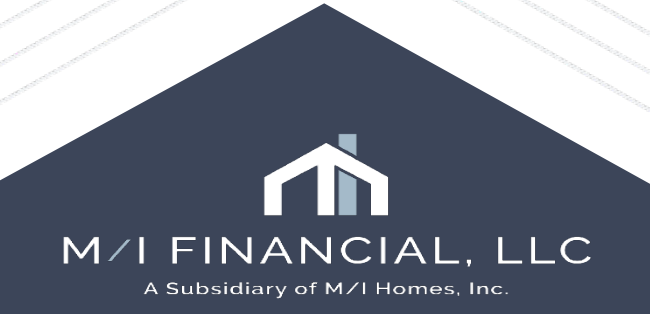

## Submitting to UW: Corporate UW

If items are needed to be cleared or documents need to be reviewed by Corporate Underwriting, you will need to Finish the Processing milestone. Use the magnifying glass to select **Corp UW** and Finish the milestone.

You will need to make notes in the conversation log of what is to be reviewed.

| Tampa, FL 33634                                                                          |                                              | Loan #                         | amount: <b>\$450,000</b> . | 00 DTI: 31.007/32.                                                                   | 301 🔒                                | Expired!                         | St Closin     |
|------------------------------------------------------------------------------------------|----------------------------------------------|--------------------------------|----------------------------|--------------------------------------------------------------------------------------|--------------------------------------|----------------------------------|---------------|
| 7 13 Alerts & Messages Log                                                               | D.                                           | Process                        | sing Worksheet             | for Processor User                                                                   |                                      |                                  |               |
| File Started  Application Finished  Submitted  Cond. Approval finished                   | 01/22/25<br>01/22/25<br>01/30/25<br>01/30/25 | Corp UW<br>Loan Pro<br>Underwr | cessor Pr<br>iter Qu       | ieue Corporate Underwritin<br>ocessor User (processor)<br>ieue Branch Underwriting ( | g 🔍 Days to Fin<br>Q 🗌 Finish<br>q Q | ish -23 01/30/20<br>ed           | 25 02:19 PM 🗸 |
| Processing     Cond. Review     Clear to Close                                           | 01/30/25<br>01/30/25                         | Docur                          | Select Loan Team           | Member                                                                               |                                      | ×                                | eFok          |
| Ready for Docs      Docs Out                                                             | 02/13/25                                     |                                | Select a User              | l act Name                                                                           | First Name                           |                                  |               |
| Funding     Fost Closing                                                                 | 02/17/25<br>02/17/25                         |                                | q-uw-branch                | Branch Underwriting<br>Corporate Underwriti                                          | Queue                                |                                  |               |
| Purchasing     Completion                                                                | 02/22/25<br>03/24/25                         |                                | 4                          |                                                                                      |                                      |                                  |               |
| From Tools Convision                                                                     |                                              |                                |                            |                                                                                      | Select t<br>you'd<br>subr            | he queue<br>I like to<br>nit to. |               |
| Workflow Tasks<br>File Contacts                                                          | ^                                            |                                |                            |                                                                                      | Cor<br>Bran                          | p UW<br>ch UW                    | 5-110-11      |
| Conversation Log<br>Tasks                                                                |                                              | All requ                       |                            |                                                                                      |                                      |                                  | Field Sum     |
| AUS Tracking<br>Rep and Warrant Tracker<br>Disclosure Tracking<br>Fee Variance Worksheet |                                              |                                |                            |                                                                                      |                                      |                                  |               |
| Anti-Steering Safe Harbor Disclosure<br>Net Tangible Benefit<br>Compliance Review        |                                              |                                |                            | <u>O</u> K Cl <u>e</u>                                                               | ar User <u>C</u> anc                 | el:                              |               |

#### Interactive Demonstration: Submitting to UW

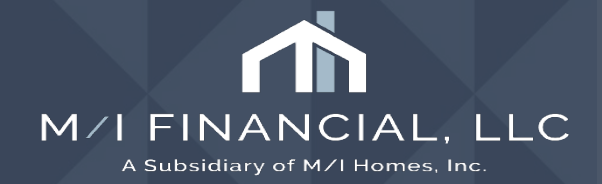

# Thank you

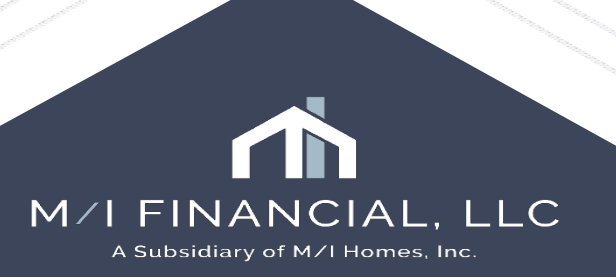